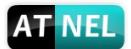

# ATNEL-WIFI232-T Moduł Wi-Fi małej mocy Instrukcja użytkownika

v1.2 2015-05-21

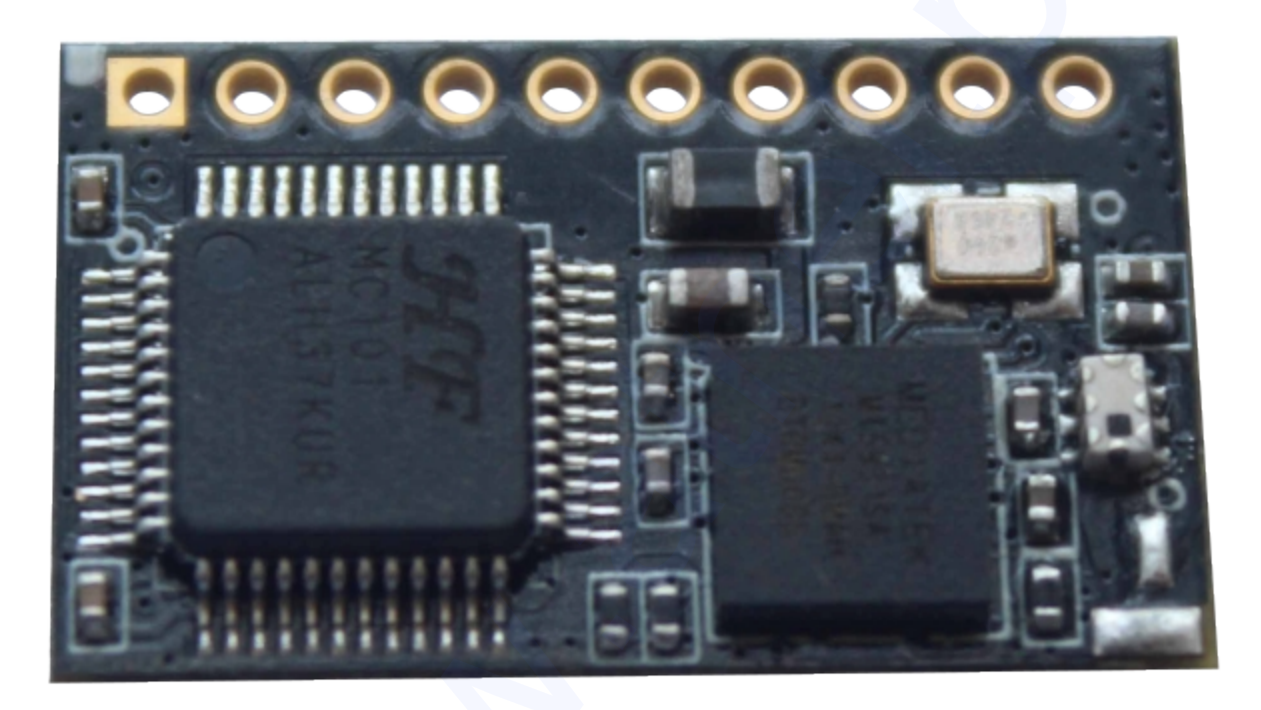

# Przegląd funkcji

- Wsparcie standardów Wi-Fi: IEEE802.11b/g/n.
- Standard szyfrowania połączeń WEP, WPA, WPA2.
- Wbudowany samodzielny układ MCU.
- Zawansowane zarządzanie oszczędnością zasilania.
- Interfejsy komunikacyjne: UART (RS232 3,3V) / PWM / GPIO.
- Możliwość pracy w trybach: STA / AP / AP+STA.
- Funkcja zdalnej i bezprzewodowej aktualizacji oprogramowania.
- Wsparcie funkcji WPS.
- Multi-TCP link ( do 5-ciu kanałów / UDP bez ograniczeń).
- Pin zarządzania poborem prądu.
- Złącze U.FL dla zewnętrznej anteny.
- Napięcie zasilania: 3.3V.
- Małe wymiary: 22mm x 13.5mm x 6mm, złącze 1x10, raster 2mm.
- FCC/CE certyfikat.

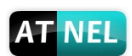

# Spis treści

| 1 | Opis urządzenia                                                                                  | 4      |
|---|--------------------------------------------------------------------------------------------------|--------|
|   | 1.1 Opis ogólny                                                                                  | 4      |
|   | 1.1.1 Założenia urządzenia                                                                       | 4      |
|   | 1.1.2 Parametry techniczne                                                                       | 5      |
|   | 1.1.3 Zastosowanie                                                                               | 5      |
|   | 1.2 Dane techniczne                                                                              | 6      |
|   | 1.2.1 Definicia pinów                                                                            | 6      |
|   | 122 Parametry elektryczne                                                                        | 7      |
|   | 123 Wymiary Mechaniczne                                                                          | 8      |
|   | 124 Antena zewnetrzna                                                                            | 0      |
|   | 1.3 Przykładowe zastosowanie                                                                     |        |
|   | 1.3.1 Przykładowe połaczenie sprzetowe                                                           | 9      |
|   | 1 3 2 Przykład podłaczenia układu sterownika PWM                                                 | 0      |
| 2 |                                                                                                  | 11     |
| 2 | 21 Sieci hezhrzewodowe                                                                           | 11     |
|   | 2.1 Deci bezpizewodowe infinitiani za 1.1 Dodstawowe sieci bezpizewodowe nod AD (Infrastruktura) | 11     |
|   | 2.1.1 Fousiawowe sieci bezpizewodowe pou AF (initiasituktura)                                    |        |
|   | 2.1.2 Siec bezpizewoulowa oparta na AF $+$ 51A                                                   | 10     |
|   | 2.2 Tryb pracy . Tryb pracy transparentinej                                                      | 12     |
|   |                                                                                                  | 12     |
|   | 2.3.1 UART Free-Frame                                                                            | 12     |
|   | 2.3.2 UART Auto-Frame                                                                            | ,13    |
|   | 2.4 Szyfrowanie                                                                                  | ,14    |
|   | 2.5 Ustawienia konfiguracyjne                                                                    | .14    |
|   | 2.6 Raportowanie MAC                                                                             | .14    |
|   | 2.7 Aktualizacja Firmware                                                                        | .14    |
|   | 2.7.1 Bezpośrednie pobranie i aktualizacja                                                       | .14    |
|   | 2.8 Funkcja GPIO/PWM                                                                             | .14    |
|   | 2.9 Socket A                                                                                     | .15    |
|   | 2.10 Socket B                                                                                    | .16    |
| 3 | WYTYCZNE OBSŁUGI                                                                                 | 17     |
|   | 3.1 Uzyskiwanie dostępu do konfiguracji przez WWW                                                | .17    |
|   | 3.1.1 Uruchomienie Menadżera interfejsu WWW                                                      | .17    |
|   | 3.1.2 Strona System                                                                              | .17    |
|   | 3.1.3 Strona Tryb pracy                                                                          | ,18    |
|   | 3.1.4 Strona Tryb STA                                                                            | ,18    |
|   | 3.1.5 Strona Tryb AP                                                                             | 19     |
|   | 3.1.6 Strona UART/NET                                                                            | .19    |
|   | 3.1.7 Strona Konto                                                                               | .20    |
|   | 3.1.8 Strona Aktualizacja                                                                        | .20    |
|   | 3.1.9 Strona Restart                                                                             | ,21    |
|   | 3.1.10 Strona Ustawienia Fabryczne                                                               | .21    |
|   | 3.2 Wprowadzenie do obsługi                                                                      | .22    |
|   | 3.2.1 Oprogramowanie konfiguracyjne                                                              | .22    |
|   | 3.2.2 Połaczenie sieci                                                                           | .22    |
|   | Użytkownik może wybrać dwie metody podłaczenia modułu ATNFI -WIFI232-                            | <br>-Т |
|   | w dedykowanym urządzeniu                                                                         | .22    |
|   | ······································                                                           |        |

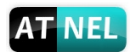

|   | 3.2.3   | Domyślne Parametry Ustawień:                      | 23 |
|---|---------|---------------------------------------------------|----|
|   | 3.3 Kor | nfiguracja modułu                                 | 23 |
|   | 3.3.1   | ATB WIFI Config                                   | 23 |
|   | 3.3.2   | ATB-UDP Server                                    | 24 |
|   | 3.4 Prz | ykłady typowych połączeń                          | 24 |
|   | 3.4.1   | Bezprzewodowa kontrola urządzeń                   | 24 |
|   | 3.4.2   | Układ zdalnego zarządzania                        | 25 |
|   | 3.4.3   | Zastosowanie transparentnego portu szeregowego    | 25 |
| 4 | Wprowa  | adzenie do komend AT                              | 26 |
| 4 | 4.1 Try | b konfiguracji                                    | 26 |
|   | 4.1.1   | Przełączenie w tryb konfiguracji                  | 26 |
| 4 | 4.2 Prz | egląd zestawu komend AT                           | 27 |
|   | 4.2.1   | Składnia formatu komend                           | 28 |
|   | 4.2.2   | Zestaw komend AT                                  | 29 |
| 5 | ZAŁĄCZ  | ZNIK A: KONTROLAFUNKCJI GPIO/PWM KOMENDY SIECIOWE | 46 |
| Ę | 5.1 Pol | ecenia Sieciowe                                   | 46 |
|   | 5.1.1   | GPIO <channel> OUT <value></value></channel>      | 46 |
|   | 5.1.2   | GPIO <channel> GET</channel>                      | 46 |
|   | 5.1.3   | GPIO <channel> SET</channel>                      | 46 |
|   | 5.1.4   | PWM <channel duty="" frequency=""></channel>      | 46 |
|   | 5.1.5   | PWM <channel> GET</channel>                       | 46 |
|   | 5.1.6   | PWM <channel> SET</channel>                       | 47 |
| 6 | ZAŁĄCZ  | ZNIK B: INFORMACJE KONTAKTOWE                     | 48 |

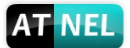

# 1 Opis urządzenia

# 1.1 Opis ogólny

Moduł ATNEL-WIFI232-T jest w pełni samowystarczalnym kompaktowym modułem komunikacyjnym, pracującym w standardach Wi-Fi IEEE802.11b/g/n, zapewniającym bezprzewodową komunikację dla urządzeń za pośrednictwem interfejsu UART (RS232). Moduł posiada zintegrowany, unikalny adres MAC, wbudowany procesor komunikacyjny, moduł radiowy ze wzmacniaczem mocy, wszystkie protokoły i konfiguracje Wi-Fi oraz stos sieciowy z wbudowanym oprogramowaniem modułu, stanowiąc w pełni samowystarczalne rozwiązanie komunikacyjne Wi-Fi do różnych zastosowań.

Moduł zapewnia niskie zużycie energii dla układów wbudowanych i znajduje zastosowanie we wszystkich rodzajach urządzeń konsumenckich jak: inteligentne domy, inteligentne sieci, urządzenia przenośne, kontrola urządzeń przemysłowych o niskich prędkościach transmisji danych oraz transmisji lub odbieraniu danych.

ATNEL-WIFI232-T integruje wszystkie funkcje Wi-Fi w module o małych gabarytach, który może być łatwo zamontowany w urządzeniu odbiorczym. Moduł zawiera złącze do podłączenia zewnętrznej anteny.

### 1.1.1 Założenia urządzenia

- Łączność bezprzewodowa Wi-Fi 2.4GHz z obsługą zabezpieczeń WEP oraz WPA / WPA2.
- Wbudowany samodzielny układ MCU.
- Tryb pracy Ultra-low-power z różnymi rodzajami trybów oszczędzania energii.
- Wspiera wszystkie protokoły i konfiguracje łączności Wi-Fi.
- Tryby pracy jako AP / STA / AP+STA.
- Funkcja bezprzewodowej i zdalnej aktualizacji Firmware
- Wsparcie funkcji WPS
- Złącze U.FL zewnętrznej anteny.
- Wejście sygnału do zarządzania poborem prądu.
- Obsługa 3 kanałów PWM.
- Małe gabaryty modułu.
- Pełna obsługa stosu IPv4 i IPv6.
- Oszczędzający energię sterownik i RTOS.
- FCC certyfikaty.
- RoHS i CE.
- Zasilanie 3.3V.

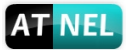

### 1.1.2 Parametry techniczne

Tabela 1. Specyfikacja techniczna modułu ATNEL-WiFi232-T

| Grupa      | Parametr                  | Wartość                            |
|------------|---------------------------|------------------------------------|
| Parametry  | Certyfikaty               | FCC/CE                             |
| radiowe    | Standardy radiowe         | 802.11 b/g/n                       |
|            | Zakresy częstotliwościowe | 2.412-2.484GHz                     |
|            | Moc nadawania             | 802.11b: +16 +/-2dBm (@11Mbps)     |
|            |                           | 802.11g: +14 +/-2dBm (@54Mbps)     |
|            |                           | 802.11n: +13 +/-2dBm (@HT20, MCS7) |
|            | Czułość odbiornika        | 802.11b: -93 dBm (@11Mbps, CCK)    |
|            |                           | 802.11g: -85 dBm (@54Mbps, OFDM)   |
|            |                           | 802.11n: -82 dBm (@HT20, MCS7)     |
|            | Antena                    | Zewnętrzna: złącze U.FL            |
|            |                           | Zewnętrzna: pad anteny             |
| Parametry  | Interfejs danych          | UART                               |
| sprzętowe  |                           | PWM, GPIO                          |
|            | Napięcie pracy            | 3.3V: 2.8-3.6V                     |
|            | Pobór prądu               | Maksymalne [Stały TX]: ~200mA      |
|            |                           | Normalny [Wi-Fi ON, DTIM=100ms]:   |
|            |                           | - Średnie: ~12mA, Szczyt: 200mA    |
|            |                           | - Stand-by: <200uA                 |
|            |                           | PWR-SW: <10uA                      |
|            | Temperatura pracy         | -40C- 85C                          |
|            | Temperatura przech.       | -45C- 125C                         |
|            | Wymiary                   | 22mm x 13.5mm x 6mm                |
|            | Złącze komunikacyjne      | 1x10, 2mm DIP                      |
| Parametry  | Tryb pracy                | STA / AP / STA+AP                  |
| programowe | Zabezpieczenia            | WEP / WPA-PSK / WPA2-PSK           |
|            | Szyfrowanie               | WEP64 / WEP128 / TKIP / AES        |
|            | Aktualizacja              | Komendy AT, strona WWW             |
|            | Protokoły sieciowe        | IPv4, IPv6,TCP / UDP / FTP / HTTP  |
|            | Konfiguracja użytkownika  | Komendy AT                         |

### 1.1.3 Zastosowanie

- Zdalny monitoring
- Śledzenie zasobów i telemetria
- Zabezpieczenia i kontrola dostępu
- Czujniki przemysłowe i kontrola
- Automatyka domowa
- Urządzenia mechaniczne

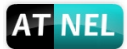

# 1.2 Dane techniczne

### 1.2.1 Definicje pinów

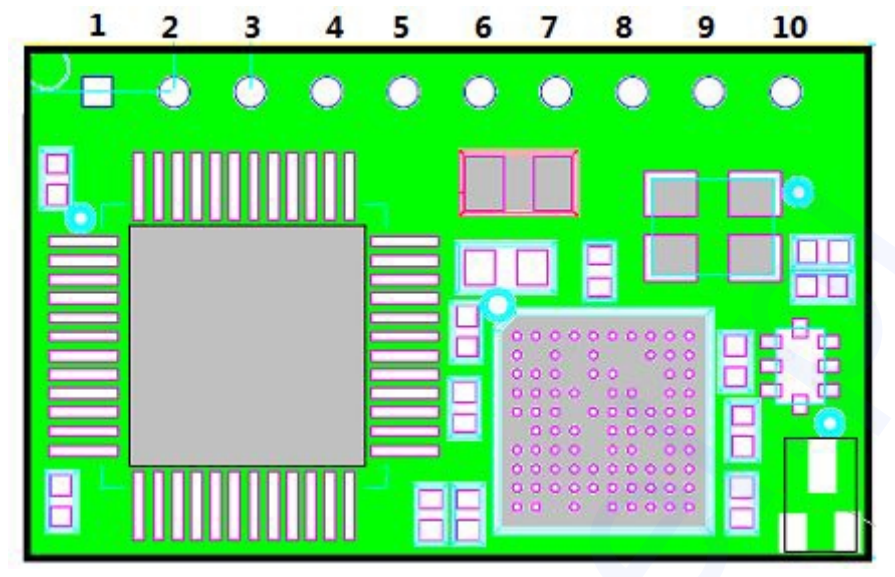

Rysunek 1. Złącze interfejsu komunikacyjnego

| Tabala 2 | Dofinicia | ninów  | 710070 | komunikaa   | vinogo |
|----------|-----------|--------|--------|-------------|--------|
|          | Demicia   | pillow | Ziguza | KUIIIIIIKau | yniego |

| Pin | Nazwa         | Opis               | Typ sygnału | Komentarz                         |
|-----|---------------|--------------------|-------------|-----------------------------------|
| 1   | GND           | Masa               | Zasilanie   | GND                               |
| 2   | VCC           | Zasilane 3.3V      | Zasilanie   | 3.3V@250mA                        |
| 3   | nReload       | Przywracanie       | I, PU       | Zapoznaj się z zawartością uwagi  |
|     |               | ustawień           |             |                                   |
|     |               | fabrycznych modułu |             |                                   |
| 4   | EXT_RESET     | Reset modułu       | I, PU       | Aktywny stan niski "0"            |
| 5   | UART_RX       | Wejście UART       |             | UART Odbiornik                    |
| 6   | UART_TX       | Wyjście UART       | 0           | UART Nadajnik                     |
| 7   | PWR_SW        | Power Control      | I, PU       | "0" – Stan uśpienia (Niski pobór  |
|     |               | Switch             |             | prądu)                            |
|     |               |                    |             | "1" – Stan normalny               |
| 8   | PWM3          | PWM Channel 3 /    | I/O         | Może być użyty jako WPS/GPIO18.   |
|     | <b>D</b> 1440 | WPS                |             |                                   |
| 9   | PWM2          | PWM Channel 27     | I/O         | Može być užyty jako               |
|     |               | nReady             |             | nReady/GPIO12.                    |
| 10  | PWM1          | PWM Channel 1 /    | I/O         | Może być użyty jako nLink/GPIO11. |
|     |               | nLink              |             | Zapoznaj się z zawartością uwagi  |

#### Opis:

- I Wejście,
- O Wyjście,
- PU Pull-up,
- I/O Wejście/Wyjście GPIO

#### Uwagi:

• **nReload** pin - funkcja:

 Gdy ten pin jest ustawiony w stan niski ("0") w trakcie uruchamiania modułu, to zostanie on wprowadzony w tryb bezprzewodowej konfiguracji i aktualizacji oprogramowania.
 Po uruchomieniu modułu, długie przyciśnięcie (stan niski "0" powyżej 3 sekund) przywraca ustawienia fabryczne modułu.

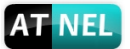

• **nLink** pin funkcja

1. W trybie bezprzewodowej aktualizacji oprogramowania i konfiguracji, podłączona do pinu dioda LED sygnalizuje aktualny stan.

2. W trybie normalnej pracy modułu, wyjście sygnalizuje status połączenia. Rekomendujemy użycie tego pinu do podłączenia sygnalizacyjnej diody.

#### 1.2.2 Parametry elektryczne

| Tabela 3. Maksymalne v                | vartości zakres | ów   |      |          |
|---------------------------------------|-----------------|------|------|----------|
| Parametr                              | Min.            | Тур. | Max. | Jednostk |
|                                       |                 |      |      | а        |
| Temperatura przechowywania            | -45             |      | 125  | С        |
| Maksymalna temperatura lutowania      |                 |      | 260  | C        |
| Napięcie zasilania                    | 0               |      | 3.8  | V        |
| Napięcie na liniach wejścia / wyjścia | 0               |      | 3.3  | V        |
| ESD (Human Body Model HBM)            |                 |      | 2    | kV       |
| ESD (Charged Device Model,            |                 |      | 1    | kV       |
| CDM)                                  |                 |      |      |          |

|                    | Tabela 4. Napięcie zasilan | ia i pobór prąd | u    |      |          |
|--------------------|----------------------------|-----------------|------|------|----------|
| Parametr           | Stan                       | Min.            | Typ. | Max. | Jednostk |
|                    |                            |                 |      |      | а        |
| Napięcie zasilania |                            | 2.8             | 3.3  | 3.8  | V        |
| Prąd zasilania,    | Ciągłe nadawanie           |                 | 200  |      | mA       |
| szczytowy          |                            |                 |      |      |          |
| Prąd zasilania,    | DTIM=100ms                 |                 | 12   |      | mA       |
| oczekiwania        |                            |                 |      |      |          |
| Stan wysoki wyjść  | Sourcing 6mA               | 2.8             |      |      | V        |
| Stan niski wyjść   | Sinking 6mA                |                 |      | 0.2  | V        |
| Stan wysoki wejść  |                            | 2.2             |      |      | V        |
| Stan niski wejść   |                            |                 |      | 0.8  | V        |

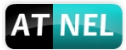

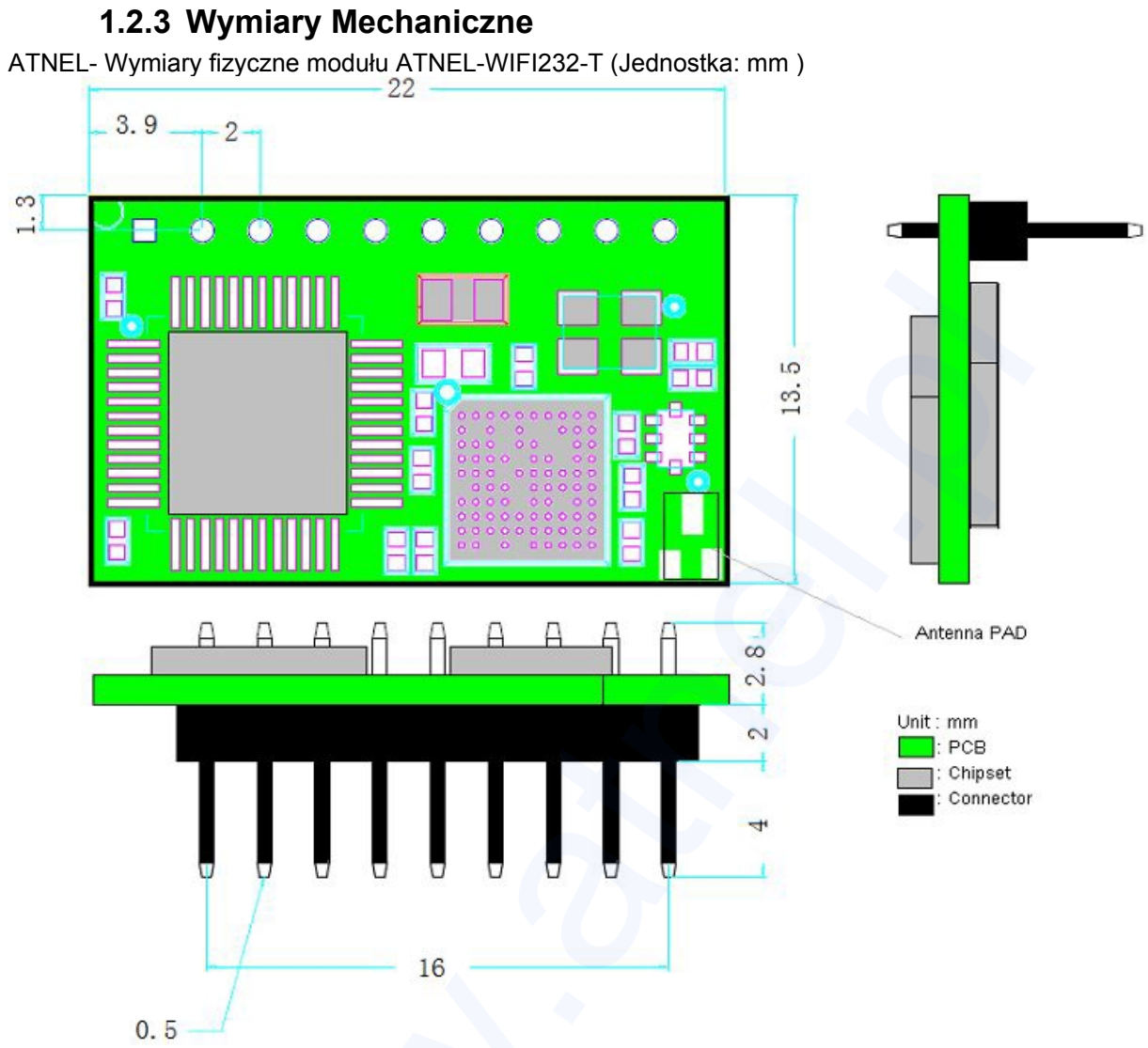

Rysunek 2. Wymiary mechaniczne modułu ATNEL-WIFI232-T

### 1.2.4 Antena zewnętrzna

Moduł ATNEL-WIFI232-T posiada możliwość podłączenia zewnętrznej anteny która jest zaprezentowana na rysunku nr 3

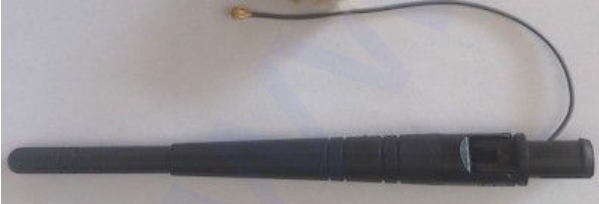

Rysunek 3. Zewnętrzna antena U.FL

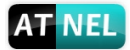

Przykładowe zastosowanie

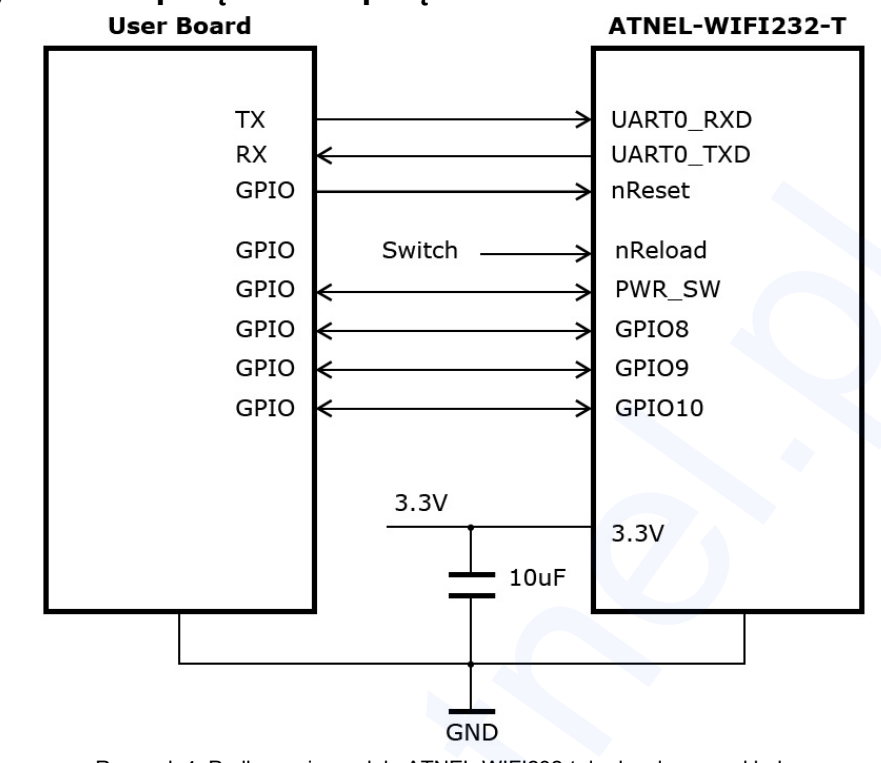

### 1.2.5 Przykładowe połączenie sprzętowe

### 1.2.6 Przykład podłączenia układu sterownika PWM

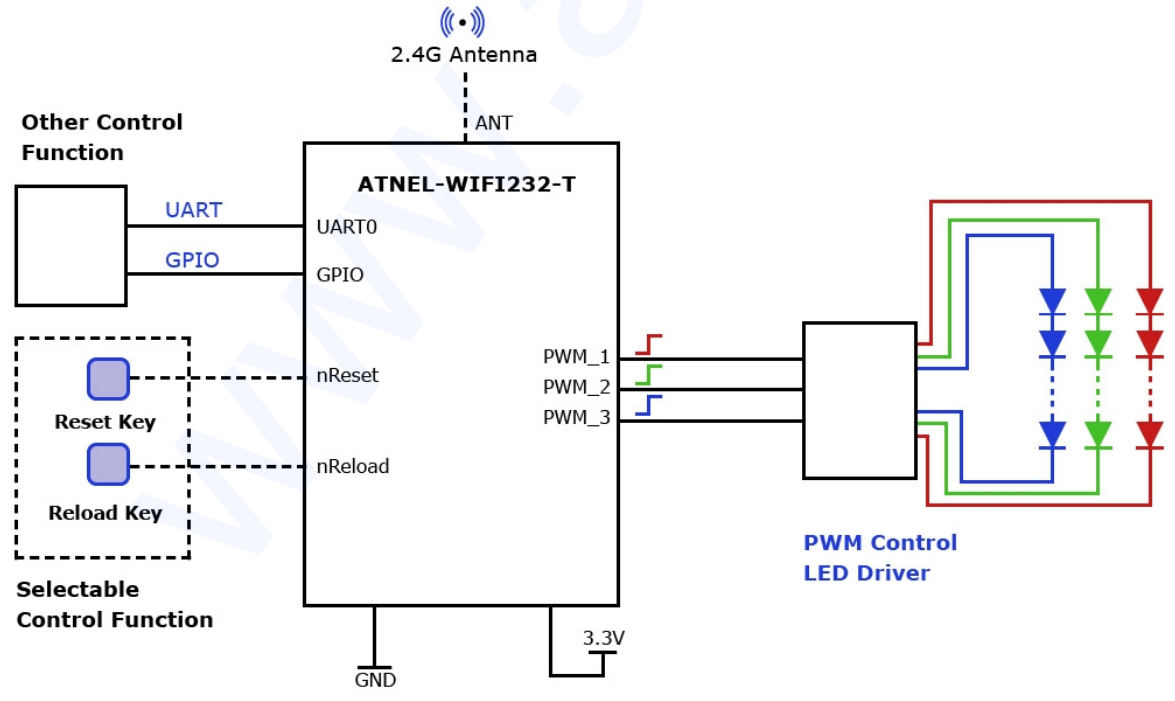

Rysunek 5. Moduł ATNEL-WIFI232-T jako sterownik PWM

Rysunek 4. Podłączenie modułu ATNEL-WIFI232-t do docelowego układu

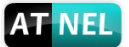

Funkcjonalność poszczególnych pinów:

- nReload Wejście sprzętowego sygnału przywracania konfiguracji domyślnej. Stan niski ("0") jest stanem aktywnym. Wejście jest wewnętrznie podciągnięte rezystorami "pull-up" ustawiając stan wysoki ("1"), zewnętrzne rezystory nie są wymagane. Użytkownik może wymusić sygnał niski ("0") przez ponad 3 sekundy za pomocą przycisku lub sygnałem z mikrokontrolera, a następnie zwolnić. Moduł zostanie przywrócony do fabrycznych ustawień i konfiguracji domyślnej oraz restartowany Jeżeli funkcja nReload nie jest używana to można pin zostawić nie podłączony.
- nReset Wejście sprzętowego sygnału reset modułu. Stan niski ("0") jest stanem aktywnym.
   Wejście jest wewnętrznie podciągnięte rezystorami "pull-up" ustawiając stan wysoki ("1"), zewnętrzne rezystory nie są wymagane.
- UART\_TX / UART\_RX Sygnał nadawczy i odbiorczy portu szeregowego.
- WPS wejście uruchamiające funkcję WPS, stan niski ("0") aktywny. Może być podłączony do przycisku.
- nReady Sygnalizacja gotowości modułu po uruchomieniu, stan niski ("0") aktywny. Może być podłączony do diody LED.
- nLink Wyjście sygnalizujące status modułu WI-FI. Zalecane jest aby ten pin połączyć do diody LED. Dioda wskazuje stan kiedy moduł jest podłączony z AP lub jest aktywny tryb aktualizacji bezprzewodowej, ustawiając wyjście pinu na stan niski "0". Wejście jest wewnętrznie podciągnięte rezystorami "pull-up" ustawiając stan wysoki "1", zewnętrzne rezystory nie są wymagane. Jeżeli funkcja nLink nie jest używana to można pin zostawić nie podłączony.
- **PWMn** Wyjście sygnału PWM. Może on również być skonfigurowane jako wyjście GPIO. Polecenie "AT+LPTIO=on" konfiguruje:
  - PWM1 pin jako nlink,
  - PWM2 pin jako nReady,
  - PWM3 pin jako funkcji WPS.

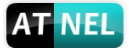

# 2 OPIS DZIAŁANIA

### 2.1 Sieci bezprzewodowe

Moduł ATNEL-WIFI232-T może być skonfigurowany zarówno w trybie STA jak i AP. Moduł posiada dwa interfejsy, jeden pracujący jako STA i drugi jako AP. Kiedy moduł pracuje jako AP, inne urządzenia STA są w stanie połączyć się z jego bezprzewodową siecią LAN. Sieć bezprzewodowa oparta na ATNEL-WIFI232-T może być bardzo elastyczna.

#### Uwagi:

**AP** (access point): jest to punkt dostępu bezprzewodowego, założyciel sieci bezprzewodowej i środek węzłów sieciowych. Dla przykładu, router bezprzewodowy używany w domu lub w biurze zwykle pracuje w trybie AP.

**STA (station)**: jest to każdy terminal łączący się z siecią bezprzewodową (tak jak laptopy, PDA, telefony komórkowe i inne urządza sieciowe) które można nazwać urządzeniem STA (stacje robocze).

#### 2.1.1 Podstawowe sieci bezprzewodowe pod AP (Infrastruktura)

Infrastruktura: Można nazwać również podstawową siecią. Jest zbudowana w oparciu o AP i wiele urządzeń STA, które się z nią łączą. Charakterystyczne dla sieci tego typu jest to, że AP stanowi centralę i wszelka komunikacja pomiędzy stacjami STA transmitowana jest przez AP. Rysunek 6 przedstawia sieć tego typu.

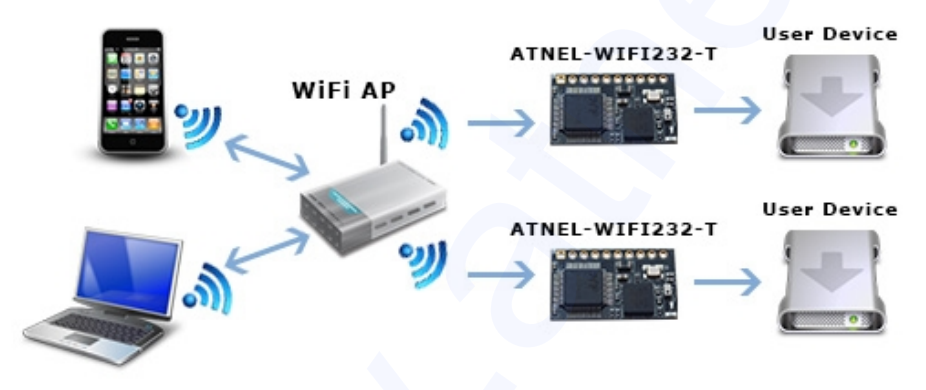

Rysunek 6. Podstawowa struktura sieci z wykorzystaniem ATNEL-WIFI232-T.

### 2.1.2 Sieć bezprzewodowa oparta na AP+STA

Moduł ATNEL-WIFI232-T obsługuje tryb sieci AP+STA. Taki tryb oznacza, że moduł może pracować zarówno jako AP oraz jako STA w tym samym czasie, tak jak na rysunku 7.

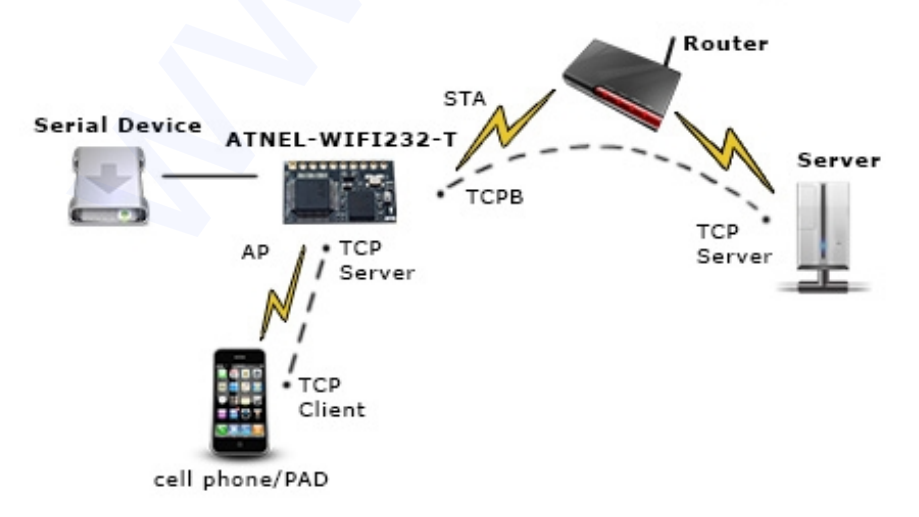

Rysunek 7. Struktura sieci AP+STA.

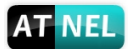

Gdy moduł jest ustawiony w trybie AP+STA. Interfejs STA modułu może połączyć się z routerem i z serwerem TCP w sieci. W tym samym czasie interfejs AP modułu może być aktywny oraz pozwolić na podłączenie się telefonu / PDA przez TCP, następnie telefon / PAD może kontrolować urządzenie użytkownika i ustawienia parametrów modułu.

#### Zalety trybu AP + STA :

- Użytkownicy mogą z łatwością podłączyć bezpośrednio do urządzenia użytkownika przez telefon / PAD bez konieczności zmiany oryginalnych ustawienia sieci.

- Użytkownicy mogą z łatwością konfigurować parametry modułu za pośrednictwem Wi-Fi, gdy moduł pracuje w trybie STA.

### 2.2 Tryb pracy : Tryb pracy transparentnej

Moduł ATNEL-WIFI232-T zapewnia transparentny interfejs transmisji szeregowej. Zaletą tego trybu jest architektura "plug-and-play" portu szeregowego, i zmniejszenie ingerencji użytkownika w urządzeniu docelowym. W tym trybie, użytkownik powinien tylko skonfigurować niezbędne parametry. Po włączeniu zasilania, moduł może automatycznie połączyć do domyślnej sieci bezprzewodowej i serwera.

Ponieważ w tym trybie port szeregowy modułu działa w przejrzystym trybie transmisji, więc użytkownicy mogą myśleć o tym jak o wirtualnym porcie szeregowym, wysyłając i odbierając dane jak przy wykorzystaniu standardowego portu szeregowego. Innymi słowy, połączenie szeregowe w oryginalnym urządzeniu szeregowym użytkownika otrzymuje się bezpośrednio z modułu. Urządzenia użytkownika mogą zostać łatwo wzbogacone o bezprzewodową transmisję danych bez żadnych zmian w oprogramowaniu urządzenia.

Transparentny tryb transmisji może być w pełni kompatybilny z oryginalną platformą oprogramowania i zmniejszyć ingerencję w oprogramowania dla integracji bezprzewodowej transmisji danych.

Ustawienia jakie należy skonfigurować to:

- Parametry sieci bezprzewodowej
  - Nazwa sieci bezprzewodowej (SSID)
  - Typ zabezpieczeń
  - Klucz szyfrowania
- Parametry łącza TCP/UDP
  - Rodzaj Protokół
  - Rodzaj połączenia (serwera lub klienta)
  - Docelowy adres portu
  - Docelowy adres IP
- Parametry portu szeregowego
  - Szybkość transmisji
  - Bity danych
  - Bit parzystości
  - Bit stopu
  - Kontrola przepływu

# 2.3 Schemat ramek UART

#### 2.3.1 UART Free-Frame (tryb domyślny)

Moduł ATNEL-WIFI232-T wspiera funkcję UART free-frame. Jeśli użytkownik włączył tą funkcję, moduł będzie sprawdzać odstępy pomiędzy dwoma bajtami przy odbieraniu danych z UART. Jeśli czas ten przekracza określoną wartość (domyślnie 50ms), moduł uzna to jako koniec jednej ramki i prześle ją do portu Wi-Fi. Jednocześnie, gdy moduł odbierze dane z UART, w liczbie 1000 bajtów - przepełnienie bufora, wtedy jego zawartość również prześle do portu Wi-Fi.

Domyślny interwał czasu modułu wynosi 50ms. Użytkownik może również ustawić ten czas na krótszy (10ms) poprzez komendy AT. Jednak użytkownik musi rozważyć, czy MCU użytkownika może wysyłać dane UART z 10ms przedziałem czasowym, lub czy dane przesyłane do UART modułu mogą podzielone na fragmenty.

Przez komendy AT: AT+UARTTE=fash/normal, użytkownik może ustawić interwał czasowy: fast (10ms), normal (50ms).

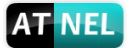

### 2.3.2 UART Auto-Frame

Moduł ATNEL-WIFI232-T wspiera funkcję UART Auto-Frame. Jeśli użytkownik włączy tę funkcję i ustawi jej parametry (trigger length i trigger time), wtedy moduł automatycznie będzie dzielił dane, które otrzymał na port UART i transmitował do sieci jako struktury predefiniowanych danych.

- Auto-frame trigger length: ilość danych w bajtach.
- **Auto-frame trigger time:** maksymalny czas bezczynności w przesyłaniu danych z UART po którym moduł uzna to za koniec ramki.

Szczegóły funkcji UART auto-frame można znaleźć w instrukcji komend AT: "AT+UARTF/UARTFT/UARTFL".

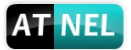

### 2.4 Szyfrowanie

Szyfrowanie to sposób kodowania wiadomości, które sprawia, że są one nieczytelne dla osób postronnych, zwiększając stopień bezpieczeństwa komunikacji. Istnieje kilka protokołów zapewniających szyfrowanie. Modułu ATNEL-WIFI232-T obsługuje następujące:

- WEP
- WPA-PSK / TKIP
- WPA-PSK / AES
- WPA2-PSK / TKIP
- WPA2-PSK / AES

# 2.5 Ustawienia konfiguracyjne

Moduł ATNEL-WIFI232-T obsługuje dwie metody do konfiguracji ustawień: przez własną (wbudowaną) stronę WWW a także zestaw komend AT.

Dostęp przez stronę WWW umożliwia użytkownikowi konfigurację ustawień za pośrednictwem przeglądarki internetowej. Gdy moduł ATNEL-WIFI232-T jest podłączony do sieci bezprzewodowej (AP), konfiguracja odbywa się za pomocą komputera podłączonego do tej samej sieci bezprzewodowej.

Zestaw komend AT umożliwia użytkownikowi konfigurację ustawień za pośrednictwem interfejsu szeregowego modułu.

# 2.6 Raportowanie MAC

Jeżeli funkcja raportowania MAC jest włączona (AT+WRRPTMAC=ON), a Socket A lub B jest ustawiony jako klient TCP, moduł zgłasza MAC, kiedy serwer pierwszy się połączy. Gdy Socket A lub B jest ustawiony jako klient UDP, moduł doda adres MAC na początek pakietu UDP.

# 2.7 Aktualizacja Firmware

Moduł ATNEL-WIFI232-T obsługuje dwie metody aktualizacji:

- Strona WWW Aktualizacja Firmware
- Komandy AT Zdalna aktualizacja

Strona internetowa zapewnia łatwą i podstawową metodę aktualizację, należy zapoznać się z punktem <u>3.1.8</u> (Strona "Aktualizacja Firmware"), w której użytkownik może przesłać plik firmware z komputera do modułu ATNEL-WIFI232-T. Moduł obsługuje także aktualizację z serwera HTTP, moduł musi być połączony z routerem AP przed wykonaniem zdalnej aktualizacji przez HTTP.

#### 2.7.1 Bezpośrednie pobranie i aktualizacja

Poleceniem AT+UPURL ustawić zdalny katalog i nazwę pliku, przykładowo: AT+UPURL=http://10.10.100.100:80/firmware.bin

Po wykonaniu tego polecenia, moduł pobierze bezpośrednio plik ze zdalnego katalogu i uruchomi aktualizacjię aplikacji.

**Uwaga:** prosimy o kontakt z pomocą techniczną ATNEL przed aktualizacją firmware, inaczej może to spowodować trwałe uszkodzenie modułu.

# 2.8 Funkcja GPIO/PWM

Moduł ATNEL-WIFI232-T może zapewnić kilka pinów GPIO, które obejmują max 3 kanały PWM. Urządzenie użytkownika może odczytać/zapisać stan pinów GPIO/PWM.

| Pin | Funkcja | Indeks GPIO/PWM | Domyślne ustawienie | Тур |
|-----|---------|-----------------|---------------------|-----|
| 8   | PWM_3   | 18              | WPS                 | I/O |
| 9   | PWM_2   | 12              | nReady              | I/O |
| 10  | PWM_1   | 11              | nLink               | I/O |

Tabela 5. Tablica przypisania pinów GPIO/PWM.

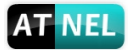

Funkcja GPIO/PWM oraz tryb transparentny (z funkcjami WPS, nReady i nLink) nie mogą być używane jednocześnie. Użytkownik może przełączać między funkcjami za pomocą komend AT: "AT+TMODE" i "AT+LPTIO". Ustawienia parametrów przedstawiono w tabeli 6.

**T** I I A

| 18                     | abela 6.   |          |
|------------------------|------------|----------|
| Funkcja                | AT+TMODE   | AT+LPTIO |
| GPIO/PWM               | Pwm        | off      |
| Tryb Transparentny,    | throughput | on       |
| WPS, nReady, nLink     |            |          |
| ···· •, ····••,, ····· |            |          |

Uwaga: Po dokonaniu ustawień, należy zrestartować moduł aby zmiany przyniosły rezultat.

Gdy moduł pracuje w trybie PWM, komputer i inne urządzenia mogą nawiązać połączenie (TCP / UDP) poprzez Wi-Fi, następnie odczytywać/zapisywać status GPIO/PWM poprzez polecenia jak niżej.

- GPIO n OUT 0 ustawia GPIOn jako wyjście i ustawia stan niski ('0'), odpowiedź GPIO OK lub GPIO NOK;
- GPIO n OUT 1 ustawia GPIOn jako wyjście i ustawia stan wysoki ('1'), odpowiedź GPIO OK lub GPIO NOK;
- GPIO n GET odczytuje stan pinu GPIOn, odpowiedź +ok = 1/0 lub GPIO NOK;
- GPIO n SET zapisuje ustawienia GPIOn, odpowiedź GPIO OK lub GPIO NOK;
- PWM n częstotliwość wypełnienie ustawia kanał PWMn jako wyjście, odpowiedź GPIO OK lub GPIO NOK;
- PWM n GET, odczytuje ustawienia kanału PWMn, odpowiedź +ok=częstotliwość wypełnienie lub PWMn NOK;
- PWM n SET, zapisuje ustawienia kanału PWMn, odpowiedzi PWMn OK lub PWMn NOK;

Uwaga: Proszę odnieść się do załącznika A dla szczegółowego opisu korzystania z GPIO/PWM.

### 2.9 Wyszukiwanie modułów WiFi w sieci i komendy AT via UDP

- 1. Host może wysłać za pomocą broadastu UDP (IP:x.x.x.255, Port: 48899), hasło WiFi, które domyślnie ustawione jest jako "HF-A11SSISTHREAD".
- Moduł WiFi nasłuchuje na porcie 48899, wiadomości UDP typu broadcast. Gdy odbierze prawidłowe hasło WiFi, odpowiada na adres nadawcy (hosta) informacją w postaci: "IP, MAC, MID", np. "10.10.100.254,D8B04cFC0000,WIFI232"
- Gdy host odbierze powyższe dane "ip,mac,mid", powinien wysłać odpowiedź do modułu o treści "+ok", po to aby moduł WiFi przeszedł w tryb komend AT. Wtedy można z poziomu hosta wysyłać za pomocą UDP komendy AT do modułu WiFi kierując je wciąż na ten sam port 48899.
- 4. Moduł WiFi będzie pozostawał w trybie komend AT przez czas 1 minuty, od momentu wysłania ostatniej komendy AT. Jeśli chcesz aby moduł pozostał dłużej w trybie komend AT, możesz wysłać komendę "AT+W" w trakcie tego czasu oczekiwania jednej minuty. Moduł nie będzie w tym czasie akceptował żadnych innych połączeń.
- 5. Komenda "AT+Q" cichy tryb komend AT

# 2.10 Socket A

Socket A może pracować w pięciu trybach: TCP Server, TCP Client, UDP Client, UDP Server. Decyduje o tym komenda AT+NETP.

Gdy moduł ATNEL-WIFI232-T skonfigurowany jest jako serwer TCP, może zapewnić wiele połączeń TCP, z ograniczeniem do 5 klientów TCP podłączonych do modułu w jednym czasie.

Połączenie Multi-TCP Link działa według następującej zasady:

**Odbieranie**: Wszystkie dane z różnych połączeń TCP lub klientów będą przesyłane do portu szeregowego sekwencyjnie.

Wysyłanie: Wszystkie dane z portu szeregowego będą wysyłane w odpowiedzi pod adres IP każdego

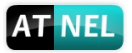

#### połączenia TCP lub klienta.

Szczegółową strukturę sieciowej transmisji danych Multi-TCP przedstawiono na rysunku 8:

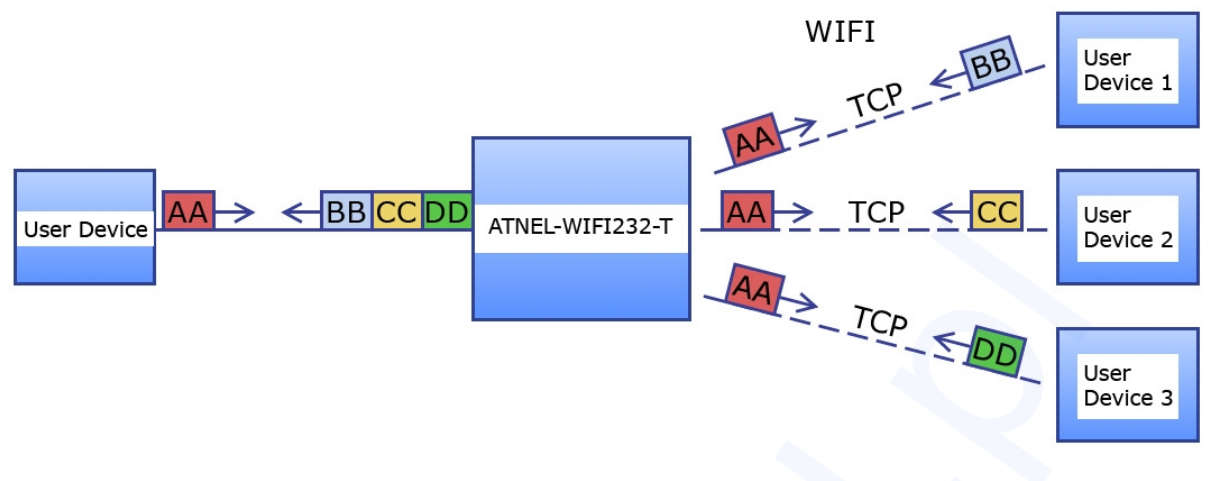

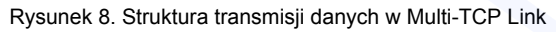

# 2.11 Socket B

Moduł ATNEL-WIFI232-T wyposażony jest w podwójne programowe gniazdo komunikacyjne, funkcja Socket B (stanowiąca drugie niezależne gniazdo) jest domyślnie wyłączona.

Po uruchomieniu modułu, należy użyć komendy "AT+SOCKB", aby ustawić parametry połączenia. Wysłanie polecenia "AT+TCPDISB=on" spowoduje połączenie się z serwerem TCP. Moduł zakończy próbę połączenia się po trzech nieudanych próbach. Wysłanie komendy "AT+TCPDISB=on" ustanawia połączenie, komenda "AT+TCPDISB=off" rozłącza połączenie. Wysyłając komendę "AT+TCPLKB", moduł zwraca informację na temat statusu połączenia.

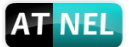

# **3 WYTYCZNE OBSŁUGI**

### 3.1 Uzyskiwanie dostępu do konfiguracji przez WWW

Przy pierwszym uruchomieniu modułu ATNEL-WIFI232-T, użytkownik może potrzebować dokonać pewnych konfiguracji. Użytkownik może podłączyć się do interfejsu bezprzewodowego modułu ATNEL-WIFI232-T z następującymi domyślnymi informacjami ustawień i skonfigurować moduł poprzez komputer.

| Parametr       | Ustawienia domyślne |
|----------------|---------------------|
| SSID           | ATNEL-WIFI232-T     |
| Adress IP      | 10.10.100.254       |
| Maska podsieci | 255.255.255.0       |
| Login          | admin               |
| Hasło          | admin               |

Tabela7. Ustawienia domyślne dostępu do strony WWW modułu ATNEL-WIFI232-T.

### 3.1.1 Uruchomienie Menadżera interfejsu WWW

Krok 1: Połącz komputer z siecią Wi-Fi "ATNEL-WIFI232-T" modułu ATNEL-WiFi232-T za pośrednictwem sieci bezprzewodowej.

Krok 2: Po dokonaniu połączenia, w przeglądarce internetowej wpisz adres "http://10.10.100.254";
Krok 3: Na stronie logowania podaj login i hasło, a następnie kliknij przycisk OK.

| Zabezpieczenia sy                    | stemu Windows                                                                         |
|--------------------------------------|---------------------------------------------------------------------------------------|
| The server 10.10<br>server reports t | 0.100.254 is asking for your user name and password. The hat it is from USER LOGIN.   |
| Warning: Your<br>authentication      | user name and password will be sent using basic<br>on a connection that isn't secure. |
|                                      |                                                                                       |
|                                      | admin                                                                                 |
|                                      | Zapamiętaj moje poświadczenia                                                         |
|                                      |                                                                                       |
|                                      | OK Anuluj                                                                             |

Rysunek 9. Logowanie do interfejsu WWW.

Strona internetowa do zarządzania modułu ATNEL-WIFI232-T obsługuje język polski i angielski. Użytkownik może wybrać język środowiska w prawym górnym rogu. Menu główne składa się z dziewięciu stron: System, Tryb pracy, Tryb STA, Tryb AP, UART/NET, Konto, Aktualizacja, Restart, Ust. Fabr.

#### 3.1.2 Strona System

Na tej stronie użytkownik może sprawdzić aktualny stan urządzenia, ustawienia modułu i ważne informacje, takie jak: identyfikator urządzenia (MID), wersję oprogramowania, tryb pracy bezprzewodowej i parametry związane z Wi-Fi.

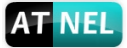

| -         | Identyfikator użytkownika MID | ATNEL-WIFI232-T |
|-----------|-------------------------------|-----------------|
| stem      | Wersja Firmware               | V1.0.05         |
| pracy     | Tryb pracy WIFI               | APSTA           |
| STA       | Тгуb АР                       |                 |
| b AP      | SSID                          | ATNEL-WIFI      |
| RT/NET    | Adres IP                      | 10.10.100.254   |
| to        | Adres MAC                     | ACCF232C8CD1    |
|           | Tryb STA                      |                 |
| lalizacja | SSID routera                  | ATNEL           |
| tart      | Poziom sygnału                | 78%             |
| Fabr.     | Adres IP                      | 192.168.1.56    |
|           | Adres MAC                     | ACCF232C8CD0    |

Rysunek 10. Strona System

### 3.1.3 Strona Tryb pracy

Moduł ATNEL-WIFI232-T może działać w trybie AP dla uproszczenia konfiguracji użytkownika, może również pracować jako STA przy zdalnym podłączeniu za pośrednictwem routera AP. Ponadto, można go skonfigurować w trybie AP+STA, co zapewnia bardzo elastyczne możliwości zdalnej konfiguracji dla klientów.

|                                                                                   | AT NEL http://www.atnel.pl                              | [ książki, elektronika ]                    | Polski   English |
|-----------------------------------------------------------------------------------|---------------------------------------------------------|---------------------------------------------|------------------|
| System                                                                            | Wybierz tryb pracy m<br>STA - tryb sta<br>AP - tryb sta | iodułu<br>acji roboczej<br>es point         |                  |
| Tryb STA<br>Tryb AP<br>UART/NET<br>Konto<br>Aktualizacja<br>Restart<br>Ust. Fabr. | AP+STA - try<br>Selet                                   | rb mieszany<br>ct Mode: AP+STA mode<br>Save | •                |

Rysunek 11. Strona Tryb Pracy

### 3.1.4 Strona Tryb STA

Użytkownik może nacisnąć przycisk "Scan" dla wyszukania routera Wi-Fi w pobliżu, i może połączyć się z znanym AP podając jego parametry. Uwaga, wprowadzone tutaj informacje np. szyfrowanie muszą być takie same jak w konfiguracji Wi-Fi AP routera, aby połączyć się prawidłowo z AP.

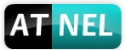

|          | AT NEL http://www.atnel.pl [książki, o                         | elektronika ]                   | Polski   English |
|----------|----------------------------------------------------------------|---------------------------------|------------------|
|          | Nazwa identyfikatora "SSID"<br>Uwaga: ważne małe i duże litery | ATNEL                           | Scan             |
|          | Metoda zabezpieczeń                                            | WPA2PSK V                       |                  |
| ргасу    | Rodzaj szyfrowania                                             | AES 🔻                           |                  |
| AP       | Hasło                                                          | <ul> <li>Pokaż hasło</li> </ul> |                  |
| RT/NET   | Uzyskaj adres IP automatycznie                                 | Disable 🔹                       |                  |
| to       | Adres IP                                                       | 192.168.1.56                    |                  |
| alizacja | Maska podsieci                                                 | 255.255.255.0                   |                  |
| art      | Adres bramy (Gateway)                                          | 192.168.1.1                     |                  |
| Fabr.    | Adres serwera DNS                                              | 192.168.1.1                     |                  |
|          |                                                                |                                 |                  |
|          |                                                                |                                 | Save             |

Rysunek 12. Strona Tryb STA

### 3.1.5 Strona Tryb AP

Gdy użytkownik wybierze pracę modułu w trybie AP lub AP+STA, to należy skonfigurować tą stronę i wprowadzić parametry połączenia bezprzewodowego oraz sieci. Większość systemów wspiera funkcję DHCP w celu uzyskania adresu IP.

| (                   |                                                                 |                      |
|---------------------|-----------------------------------------------------------------|----------------------|
| vstem               | <b>Ustawienia trybu AP</b><br>Typ sieci                         | 11bgn 🔻              |
| rvb pracy           | Nazwa identyfikatora (SSID)                                     | ATNEL-WIFI           |
| rvb STA             | Adres MAC modułu                                                | ACCF232C8CD1         |
| ryb AP              | Wybierz kanał                                                   | 2412MHz(channel 1) • |
| ART/NET             |                                                                 | Save                 |
| onto<br>ktualizacja | Wybór zabezpieczeń AP<br>Typ szyfrowania                        | WPA2-PSK T           |
| estart              | Rodzaj WPA                                                      |                      |
| st. Fabr.           | Hasło                                                           | Pokazuj hasło        |
|                     |                                                                 | Save                 |
|                     | Parametry pracy sieci<br>Statyczny adres IP lub ustawienia DHCP | 10.10.100.254        |
|                     | Maska podsieci                                                  | 255.255.255.0        |
|                     | Serwer DHCP                                                     | Enable •             |
|                     |                                                                 | Save                 |

Rysunek13. Strona Tryb AP

### 3.1.6 Strona UART/NET

Moduł ATNEL-WIFI232-T zwykle pracuje w trybie transparentnej transmisji danych. W tym trybie, urządzenie użytkownika, które jest połączone z ATNEL-WIFI232-T będzie łączyć i komunikować się ze zdalnym komputerem lub serwerem. Na tej stronie użytkownik musi ustawić parametry komunikacji portu szeregowego i określić parametry protokołu TCP/UDP.

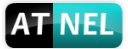

|                                  | AT NEL http://www.atnel.pl [książki, elektronika]                                                   |                     | Polski   English |   |
|----------------------------------|----------------------------------------------------------------------------------------------------|---------------------|------------------|---|
| System<br>Tryb pracy<br>Tryb STA | Ustawienia pracy portu szeregowego RS232<br>Prędkość - Baud Rate<br>Bity danych<br>Bity parzystości | 115200<br>8<br>None | T<br>T           |   |
| Tryb AP                          | Bity stopu                                                                                          | 1                   | *                |   |
| UART/NET                         | Kontrola przepływu CTSRTS                                                                           | Disable             | •                |   |
| Konto                            |                                                                                                    |                     | Save             |   |
| Restart                          | Konfiguracja parametrów sieci<br>Protokół                                                           | UDP                 | •                |   |
| Ust. Fabr.                       | Numer portu                                                                                         | 123                 |                  |   |
|                                  | Adres serwera                                                                                       | time.nist.gov       |                  |   |
|                                  | Ustawienia TCP Time Out                                                                             | 300                 |                  | ľ |
|                                  |                                                                                                    |                     | Save             |   |
|                                  |                                                                                                    |                     |                  |   |
|                                  |                                                                                                    |                     |                  |   |

Rysunek 14. Strona UART/NET

### 3.1.7 Strona Konto

Na tej stronie można ustawić nazwę użytkownika i hasło serwera WWW.

|              | AT NEL http: | <u>//www.atnel.pl</u> [k | siążki, elektronika | ]     | Po    | olski   English |
|--------------|--------------|--------------------------|---------------------|-------|-------|-----------------|
|              |              |                          |                     | 9     |       |                 |
|              | Ustaw n      | owy login i hasło        |                     |       |       |                 |
| System       |              |                          |                     |       |       |                 |
| Tryb pracy   |              |                          |                     |       |       |                 |
| Tryb STA     |              | Obecny login             |                     | admin |       |                 |
| Tryb AP      |              | Obecne hasło             |                     | admin |       |                 |
| UART/NET     |              | Nowy login               |                     |       |       |                 |
| Konto        |              | Nowe hasło               |                     |       |       |                 |
| Aktualizacja |              |                          |                     |       |       |                 |
| Restart      |              |                          |                     |       | 0.000 |                 |
| Ust. Fabr.   |              |                          |                     |       | Save  |                 |
|              |              |                          |                     |       |       |                 |
|              |              |                          |                     |       |       |                 |
|              |              |                          |                     |       |       |                 |
|              |              |                          |                     |       |       |                 |
|              |              |                          |                     |       |       |                 |
|              |              |                          |                     |       |       |                 |

Rysunek 15. Strona Konto.

#### 3.1.8 Strona Aktualizacja

Na tej stronie użytkownik może dokonać aktualizacji oprogramowania modułu (Firmware) przez połączenie Wi-Fi.

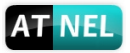

|              | AT NEL http://www.atnel.pl | [ książki, elektronika ] | Polski   English |
|--------------|----------------------------|--------------------------|------------------|
| System       | Aktualizacja Firmware      | 3                        |                  |
| Tryb pracy   | Obec na wersj              | a: V1.0.05               |                  |
| Tryb STA     | Wybierz plik               | Nie wybrano pliku        |                  |
| UART/NET     |                            |                          |                  |
| Konto        | Upload                     |                          |                  |
| Aktualizacja |                            |                          |                  |
| Restart      |                            |                          |                  |
| Ust. Fabr.   |                            |                          |                  |
|              |                            |                          |                  |
|              |                            |                          |                  |
|              |                            |                          |                  |
|              |                            |                          |                  |
|              |                            |                          | No. 19           |

Rysunek 16. Strona Aktualizacji.

### 3.1.9 Strona Restart

Większość ustawień i konfiguracji mogą być skuteczne dopiero po ponownym uruchomieniu modułu. Użytkownik powinien ponownie uruchomić moduł po zakończeniu wszystkich konfiguracji.

|                                                        | AT NEL <u>http://www.atnel.pl</u> [książki, elektronika]                                                                                                    | Polski   English                            |
|--------------------------------------------------------|----------------------------------------------------------------------------------------------------|---------------------------------------------|
| Svstem                                                 | Restart modułu                                                                                                    |                                             |
| Tryb pracy<br>Tryb STA<br>Tryb AP<br>UART/NET<br>Konto | Uwaga!:<br>Po restarcie wymagane jest ponowne zalogowani<br>Wykonaj restart po wprowadzeniu wszystkich nie<br>ustawień.<br>Restart przerwie pracę sieci modulu na krótki cza<br>wykonać to teraz? | ie do modułu.<br>zbędnych<br>as, czy chcesz |
| Aktualizacja<br>Restart<br>Ust. Fabr.                  | ОК Васк                                                                                                    |                                             |

Rysunek 17. Strona Restart

### 3.1.10 Strona Ustawienia Fabryczne

Po przywróceniu domyślnych ustawień fabrycznych modułu, wszystkie profile konfiguracyjne użytkownika zostaną utracone. Użytkownik może uzyskać ponownie dostęp przez stronę http://10.10.100.254 z domyślnymi ustawieniami (login: admin, hasło: admin). Moduł będzie przywrócony do trybu AP i ustawień fabrycznych.

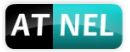

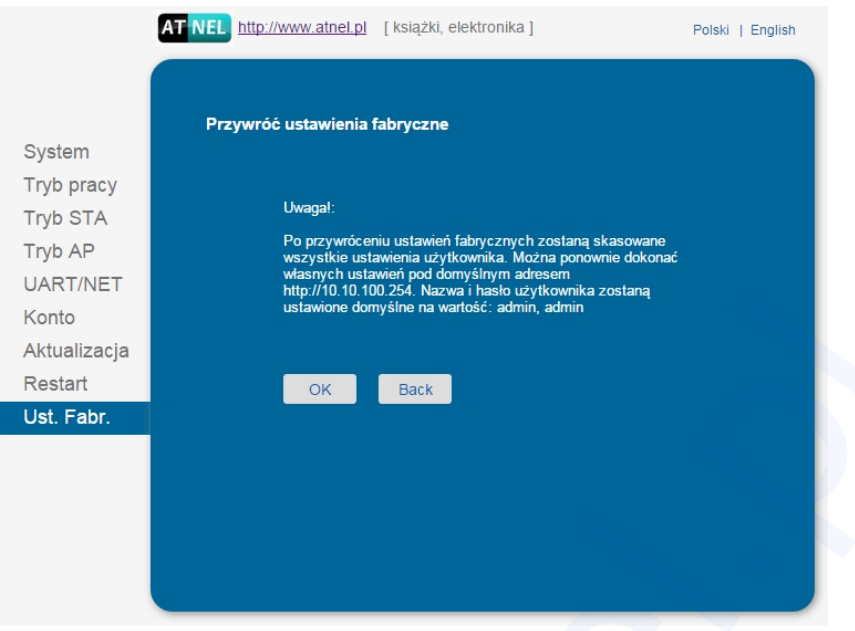

Rysunek 18. Strona Ustawienia Fabryczne

# 3.2 Wprowadzenie do obsługi

### 3.2.1 Oprogramowanie konfiguracyjne

Firma ATNEL dostarcza oprogramowanie do konfigurowania i zarządzania modułu ATNEL-WIFI232-T.

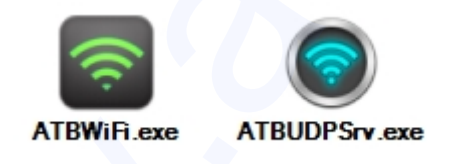

Rysunek 19. Oprogramowanie ATB-WIFI Config

### 3.2.2 Połączenie sieci

Użytkownik może wybrać dwie metody podłączenia modułu ATNEL-WIFI232-T w dedykowanym urządzeniu.

 Wykorzystanie ATNEL-WIFI232-T w trybie STA. Moduł ATNEL-WIFI232-T i komputer PC2 może podłączyć się do bezprzewodowego punktu dostępu (AP), inny komputer PC1 (lub urządzenie użytkownika) podłączyć do ATNEL-WIFI232-T za pośrednictwem portu szeregowego:

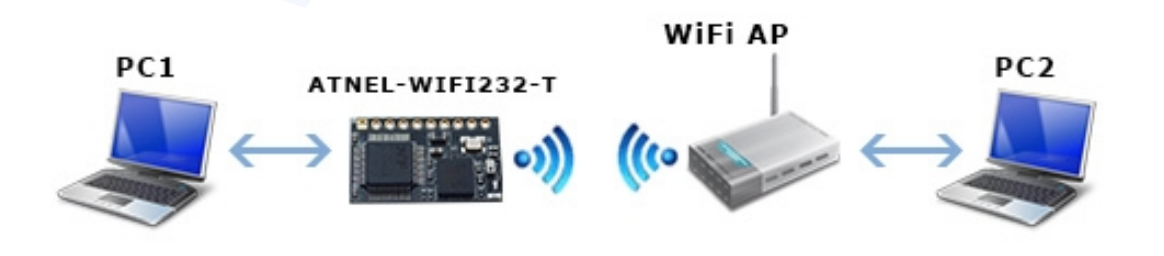

Rysunek 20. Połączenie w trybie STA

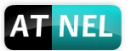

• Wykorzystanie ATNEL-WIFI232-T w trybie AP. Komputer PC2 może połączyć się z ATNEL-WIFI232-T za pośrednictwem połączenia bezprzewodowego, inny PC1 (lub urządzenie użytkownika) podłączyć do ATNEL-WIFI232-T poprzez moduł z portem szeregowym.

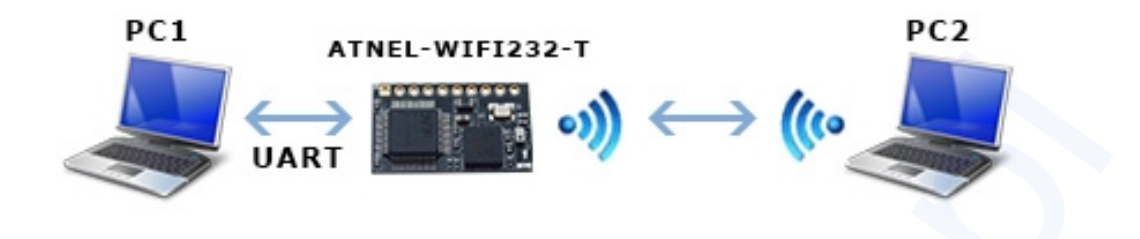

Rysunek 21. Połączenie w trybie AP

### 3.2.3 Domyślne Parametry Ustawień:

- Domyślne SSID: ATNEL-WIFI232-T.
- Domyślne ustawienia zabezpieczeń: Otwarta (Open), brak szyfrowania.
- Parametry konfiguracyjne portu UART: 115200, 8, n, 1.
- Domyślne ustawienia parametrów sieci:TCP,Server,8899,10.10.100.254.
- Adres IP modułu: DHCP, 0.0.0.0, 0.0.0.0, 0.0.0.0.

### 3.3 Konfiguracja modułu

Firma ATNEL dostarcza oprogramowanie do szybkiego rozpoczęcia pracy z modułem ATNEL-WIFI232-T i przystosowaniem go do indywidualnych potrzeb użytkownika.

### 3.3.1 ATB WIFI Config

ATB WIFI Config to oprogramowanie do konfiguracji modułu ATNEL-WIFI232-T. Może ono być również używane do komunikacji użytkownika z modułem i połączonym do niego urządzeniem użytkownika. Oprogramowanie może być również używane do sterowania sygnałami GPIO i PWM w module.

Funkcje oprogramowania ATB WIFI Config:

- Konfiguracja trybów AP i STA;
- Terminal portu szeregowego;
- Terminal UDP;
- Obsługa funkcji GPIO i PWM;
- Konfiguracja portu szeregowego;
- Konfiguracja modułu Wi-Fi;

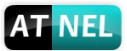

| ATB WIFI Config ver: 1.0.1                                     | 2              | <b>T</b>                                       |                              | 0            | >>CONNEC                                                                      | TION<<                                         |
|----------------------------------------------------------------|----------------|------------------------------------------------|------------------------------|--------------|-------------------------------------------------------------------------------|------------------------------------------------|
| R5232           Autostart           baud rat           COM11 ✓ | Auto CR        | UDP Server<br>utostart Local P<br>.168.1.102 V | RX port: 987<br>TX port: 889 | 6<br>9 Stop  | © 2014 by www.atnel.<br>ATNEL-WIFI232-T conigural<br>Welcome at our store: ww | pl AT NEL<br>tion software<br>w.sklep.atnel.pl |
| UDP Termin                                                     | al STA         | AP                                             | Common                       | App settings |                                                                               |                                                |
| C Refresh mo                                                   | dules list     | config Active I                                | •                            |              | Terminal UDP                                                                  | clear                                          |
| act IP address                                                 | MID / Name     | MAC address                                    |                              |              |                                                                               |                                                |
|                                                                |                |                                                |                              |              |                                                                               |                                                |
|                                                                |                |                                                |                              |              |                                                                               |                                                |
|                                                                |                |                                                |                              |              |                                                                               |                                                |
| GPIO & PWM mode                                                | enable GPIO PW | M                                              |                              |              |                                                                               |                                                |
| Switch ON                                                      | apio 11        | verse phase                                    |                              |              |                                                                               |                                                |
| Switch OFF                                                     |                | 50 %                                           |                              |              |                                                                               |                                                |
| GPIO OUT - ON / OFF -                                          | gpio 12        | 50 %                                           |                              |              |                                                                               |                                                |
| GPIO 12                                                        | gpio 18        | /5                                             |                              |              |                                                                               |                                                |
| GPIO 18                                                        |                | 50 %                                           |                              | send to:     |                                                                               |                                                |
| read all                                                       | pwm ×          | уz                                             |                              | and the CO's |                                                                               |                                                |
| save state                                                     | PWM Freq 1 kHz | save state                                     |                              | at+          |                                                                               | send                                           |
|                                                                |                |                                                |                              |              |                                                                               |                                                |
|                                                                | A AT UDD -     |                                                |                              |              |                                                                               |                                                |
| 78 COM                                                         |                | arred property                                 |                              |              |                                                                               |                                                |

Rysunek 22. Oprogramowanie ATB WIFI Config

### 3.3.2 ATB-UDP Server

ATB-UDP Server to oprogramowanie komunikacyjne dla modułu ATNEL-WIFI232-T. Jest to mały program do komunikacji z modułem i urządzeniem podłączonym do sieci za pomocą protokołu UDP. Docelowo wygląd programu może się zmienić, gdyż jest wciąż rozwijany.

| ATB-UDP               | Server                        |      |                           |                    |     |          |          | ×   |
|-----------------------|-------------------------------|------|---------------------------|--------------------|-----|----------|----------|-----|
| RX port:              | 6000 s                        | tart | Local test                | send test          |     |          | <b>?</b> | )   |
| 0.0.0<br>127.<br>192. | 0.0 All<br>0.0.1<br>168.1.102 |      | Send to Wi<br>TX IP addr: | Fi<br>10. 10. 100. | 254 | TX port: | 8899     |     |
|                       |                               |      | cmd:                      |                    |     |          | s        | end |
| tivity log            |                               |      |                           |                    |     |          |          |     |
| tivity log            |                               |      |                           |                    |     |          |          |     |
| ctivity log           |                               |      |                           |                    |     |          |          |     |
| ctivity log           |                               |      |                           |                    |     |          |          |     |

Rysunek 23. Oprogramowanie ATB-UDP Server

# 3.4 Przykłady typowych połączeń

### 3.4.1 Bezprzewodowa kontrola urządzeń

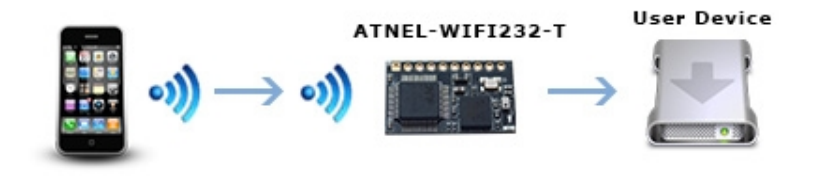

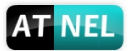

#### Rysunek 24. Bezprzewodowa kontrola urządzeń

Dla takiego zastosowania bezprzewodowego sterowania, ATNEL-WIFI232-T działa w trybie Ad-Hoc. Port szeregowy modułu łączy się urządzeniem użytkownika. Tak więc, urządzenie do kontroli (w tym przypadku smartfon) może zarządzać i kontrolować urządzenia użytkownika poprzez połączenie bezprzewodowe z modułem ATNEL-WIFI232-T.

### 3.4.2 Układ zdalnego zarządzania

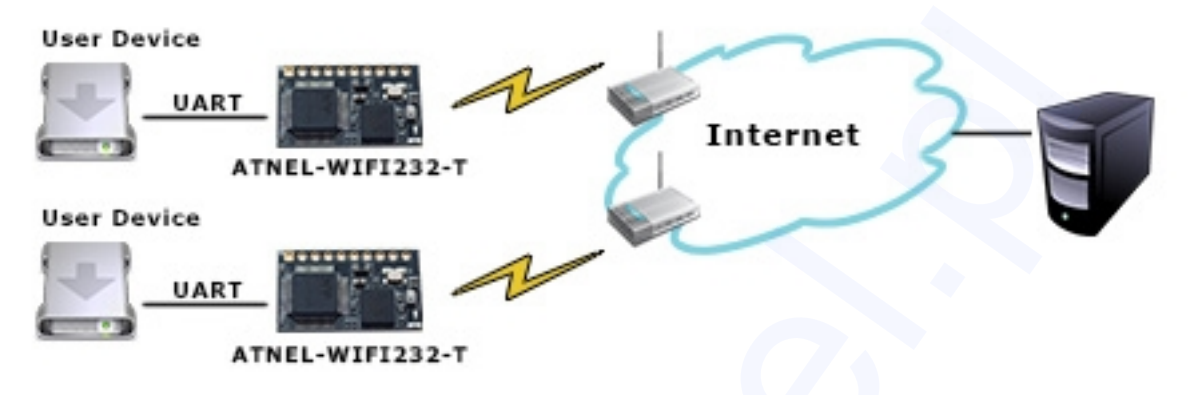

Rysunek 25. Układ zdalnego zarządzania

Dla takiego zastosowania zdalnego zarządzania, ATNEL-WIFI232-T działa w trybie STA i łączy się z Internetem za pośrednictwem bezprzewodowego punktu dostępowego (AP). Moduł skonfigurowany jako klient TCP/UDP i komunikuje się ze zdalnym serwerem TCP w Internecie. Szeregowy moduł łączy się urządzeniem użytkownika. Tak więc, dane urządzenie użytkownika lub zbierane informacje można przesłać do zdalnego serwera TCP/UDP w celu ich przechowywania lub przetwarzania. Również zdalny serwer TCP/UDP może wysłać polecenia do kontrolowania i zarządzania urządzenia użytkownika przez sieć bezprzewodową.

#### 3.4.3 Zastosowanie transparentnego portu szeregowego

Dla takiego zastosowania transparentnego portu szeregowego, dwa moduły ATNEL-WIFI232-T połączone są jak na poniższym rysunku. Moduły ATNEL-WIFI232-T działają w trybie Ad-Hoc, w celu połączenia się ze sobą.

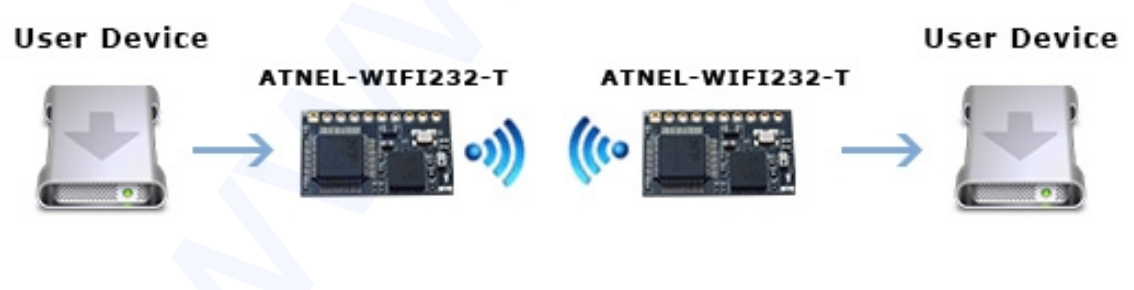

Rysunek 26. Zastosowanie transparentnego portu szeregowego

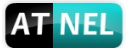

# 4 Wprowadzenie do komend AT

# 4.1 Tryb konfiguracji

Kiedy moduł ATNEL-WIFI232-T jest uruchamiany, to domyślnie działa w trybie transmisji transparentnej, a następnie użytkownik może przejść do trybu konfiguracji za pomocą komend AT, przy pomocy portu szeregowego. Domyślne parametry portu szeregowego moduł ATNEL-WIFI232-T są ustawienie jak na rysunku 27.

| 115200      |
|-------------|
| 8           |
| None        |
| 1           |
| Disable 🔹 🔻 |
| Save        |
|             |

Rysunek 27. Domyślne parametry portu szeregowego modułu

W trybie konfiguracji, użytkownik może skonfigurować moduł poprzez zestaw komend AT, które obejmują wszystkie funkcje ustawień strony internetowej.

### 4.1.1 Przełączenie w tryb konfiguracji

Należy wykonać dwa kroki, aby przełączyć z trybu transmisji transparentnej do trybu konfiguracji.

1. Przez port szeregowy wprowadzić "+++", moduł zwróci informacje zwrotną "**a**" jako potwierdzenie odbioru.

2. Przez port szeregowy wprowadzić "**a**", po otrzymaniu przez moduł znaku "a", zwróci on informację "**+ok**" i przejdzie do trybu konfiguracji za pomocą komend AT.

#### Uwagi:

1. Podczas wprowadzania znaków "+++" przez użytkownika (klawisz "Enter" nie jest wymagany), port UART wyświetli informację zwrotną "a", i nie zwraca informacji wejściowych "+++".

2. Wszelkie inne wejście lub zły krok do portu UART spowoduje dalszą pracę modułu w oryginalnym trybie (tryb transmisji transparentnej).

3. Znaki "+++" i "a" powinny być podawane w odpowiednim okresie czasu w celu dokonania zmiany do trybu komend AT. Wg wzorca poniżej

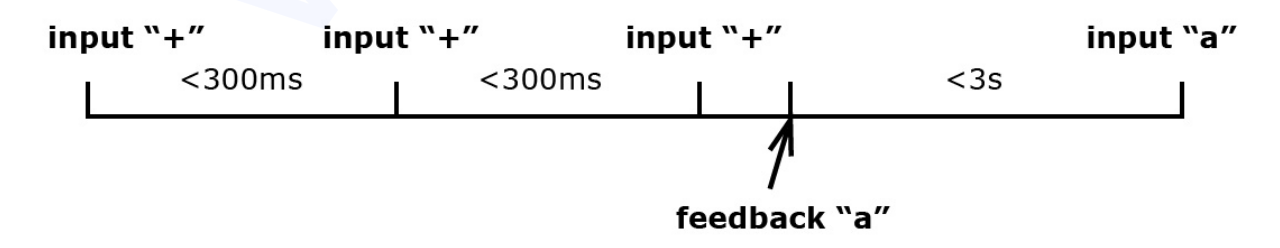

Rysunek 28. Sekwencja do przełączenia w tryb konfiguracji

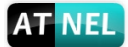

### 4.2 Przegląd zestawu komend AT

Użytkownik może wysłać komendy AT przez hiperterminal lub inny terminal portu szeregowego. Użytkownik może również na początku wywołać komendę "AT+H", aby wyświetlić listę wszystkich komend AT i ich opis (w języku angielskim).

AT+H AT+: NoNE command, reply "+ok". AT+ASWD: Set/Query WiFi configuration code. AT+E: Echo ON/Off, to turn on/off command line echo function. AT+ENTM: Goto Through MOde. AT+NETP: Set/Get the Net Protocol Parameters. AT+MSLP: Set/Query deep sleep mode parameters. AT+PING: General PING command. AT+WMODE: Set/Get the WIFI Operation Mode (AP or STA). AT+WSLK: Get Link Status of the Module (Only for STA Mode). AT+WSLQ: Get Link Quality of the Module (Only for STA Mode). AT+WSCAN: Get The AP site Survey (only for STA Mode). AT+TCPLK: Get The state of TCP link. AT+TCPTO: Set/Get TCP time out. AT+TCPDIS: Connect/Dis-connect the TCP Client link AT+RECV: Recv data from WIFI AT+SEND: Send data to WIFI AT+WEBU: Set/Get the Login Parameters of WEB page. AT+WEBVER: Get WEB version. AT+WSDNS: Set/Get the DNS Server address. AT+WADMN: Set/Get the domain name of WEB page. AT+WEBSWITCH: Set/Get the parameters of WEB page. AT+PLANG: Set/Get the language of WEB page. AT+UPURL: Set/Get the path of remote upgrade. AT+UPFILE: Set/Get the file name of config file for remote upgrade. AT+UPST: Start the remote upgrade. AT+UPWEB: Start the remote upgrade webpages. AT+UPCFG: Start the remote upgrade default setting. AT+UPAUTO: Start the remote upgrade by config file. AT+LOGSW: Enable/Disable upload logs. AT+LOGPORT: Set/Get the UDP port for upload logs. AT+SOCKB: Set/Get Parameters of socket\_b. AT+TCPLKB: Get The state of TCP B link. AT+TCPTOB: Set/Get TCP\_B time out. AT+TCPDISB: Connect/Dis-connect the TCP\_B Client link. AT+RCVB: Recv data from socket b AT+SNDB: Send data to socket\_b AT+RELD: Reload the default setting and reboot. AT+SLPEN: Put on/off the GPI07. AT+RLDEN: Put on/off the GPI045. AT+Z: Reset the Module. AT+MID: Get The Module ID. AT+VER: Get application version. AT+USERVER: get user version AT+CUSTOMER: get customer version AT+RPTMAC: get Report MAC State AT+WRRPTMAC: set Report MAC State AT+GMT: get time AT+WANN: Set/Get The WAN setting if in STA mode. AT+LANN: Set/Get The LAN setting if in ADHOC mode. AT+UART: Set/Get the UART0/UART1 Parameters. AT+WSSSID: Set/Get the AP's SSID of WIFI STA Mode. AT+WAP: Set/Get the AP parameters. AT+WSKEY: Set/Get the Security Parameters of WIFI STA Mode. AT+WAKEY: Set/Get the Security Parameters of WIFI AP Mode. AT+NTPSER: Set/Get NTP Server address. AT+UDPLCPT: Set/Get local UDP port. AT+NDBGL:set/get debug level AT+WPSBTNEN:enable/disable wps button AT+WALKIND:enable/disable LED indication of AP connection AT+WADHCP:enable/disable AP dhcp server and set ip address pool AT+MDCH: Put on/off automatic switching WIFI mode. AT+H:show help +ok

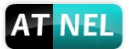

### 4.2.1 Składnia formatu komend

Protokół komend AT jest oparty na instrukcjach podawanych za pomocą kodów ASCII, składnię formatu opisano następująco:

- Opis składni

   < >: te parametry muszą być użyte.
   []: te parametry są opcjonalne.
- Komenda polecenia

#### AT+<CMD>[op][para-1,para-2,para-3,para-4...]<CR>

- AT+: Prefiks komendy polecenia;
- CMD: Komenda;
- [op]: Operator komendy,
  - "=" : Komenda wymaga parametrów wejściowych;
  - "NULL": Zapytanie o aktualne ustawienie parametrów polecenia;
- [para-n]: Wejście do ustawiania parametrów w razie potrzeby;
- <CR>: Znak "Enter", 0x0d w ASCII;

**Uwaga:** Po wprowadzeniu komendy AT, znaki "AT+<CMD>" zostaną wyświetlone jako duże litery automatycznie a inne znaki nie ulegną zmianie, będą widoczne tak jak zostały wprowadzone.

#### • Komunikat odpowiedzi

+<RSP>[op] [para-1,para-2,para-3,para-4...]<CR><LF><CR><LF>

- +: Prefiks odpowiedzi;
- RSP: Odpowiedz;
  - "ok": Prawidłowa odpowiedz
  - "ERR": Błąd
- [op] : =
- [para-n]: Parametry komendy zapytania lub kod błędu w wyniku problemu;
- <CR>: ASCII 0x0d;
- <LF>: ASCIII 0x0a;
- Kod błędu

| Kod błędu | Opis                           |
|-----------|--------------------------------|
| -1        | Nieprawidłowy format poleceń   |
| -2        | Nieprawidłowe polecenie        |
| -3        | Nieprawidłowy symbol operatora |
| -4        | Nieprawidłowy parametr         |
| -5        | Operacja nie jest dozwolona    |

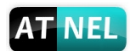

### 4.2.2 Zestaw komend AT

|              | Tabela 8. Lista zestawu komend AT                                         |
|--------------|---------------------------------------------------------------------------|
| Komenda      | Opis                                                                      |
| Zestaw komen | id do zarządzania ustawieniami                                            |
| E            | Włącz/Wyłącz funkcję echo                                                 |
| WMODE        | Sprawdź/Ustaw tryb pracy modułu Wi-Fi (AP/STA/APSTA)                      |
| ENTM         | Ustaw moduł w tryb transparentny                                          |
| TMODE        | Sprawdź/Ustaw tryb pracy modułu                                           |
| MID          | Sprawdź ID Modułu                                                         |
| VER          | Sprawdź wersję oprogramowania                                             |
| RELD         | Przywracanie ustawień domyślnych                                          |
| Ζ            | Restart modułu                                                            |
| Н            | Pomoc                                                                     |
|              |                                                                           |
| Zestaw komen | id do konfiguracji parametrów                                             |
| CFGTF        | Kopiowanie parametrów użytkownika jako domyślnych ustawień<br>fabrycznych |
| Zestaw komen | id konfiguracji portu szeregowego                                         |
| UART         | Sprawdź/Ustaw parametry portu szeregowego                                 |
| UARTF        | Włącz/Wyłącz funkcję UART auto-frame                                      |
| UARTFT       | Sprawdź/Ustaw UART auto-frame trigger time                                |
| UARTFL       | Sprawdź/Ustaw UART auto-frame trigger length                              |
| UARTTE       | Sprawdź/Ustaw UART free-frame trigger time pomiędzy dwoma bajtami         |
| Zestaw komen | d siecowych                                                               |
| PING         | Komenda PING                                                              |
| UDPLCPT      | Sprawdź/Ustaw lokalne porty UDP                                           |
| Zestaw komen | d Socket A                                                                |
| SEND         | Wyślij dane w trybie komend AT                                            |
| RECV         | Odbierz dane w trybie komend AT                                           |
| NETP         | Sprawdź/Ustaw parametry protokołu sieciowego                              |
| MAXSK        | Sprawdź/Ustaw ograniczenie połączeń klientów TCP                          |
| TCPLK        | Sprawdź czy połączenie TCP jest domyślnie zdefiniowane                    |
| TCPTO        | Sprawdź/Ustaw time-out TCP                                                |
| TCPDIS       | Włącz/Wyłącz połączenie TCP                                               |
| Zestaw komen | Id Socket B                                                               |
| SOCKB        | Sprawdź/Ustaw parametry SOCKET B                                          |
| TCPDISB      | Włącz/Wyłącz połączenie TCP SOCKETB                                       |
| ТСРТОВ       | Sprawdź/Ustaw time-out TCP SOCKB                                          |
| TCPLKB       | Sprawdź status połączenia TCP SOCKET B                                    |
| SNDB         | Wyślij dane przez SOCKET B w trybie komend AT                             |
| RCVB         | Odbierz dane przez SOCKET B w trybie komend AT                            |
| Zestaw komen | d Wi-Fi STA (Efektywne gdy moduł pracuje jako STA)                        |
| WSKEY        | Sprawdź/Ustaw parametry zabezpieczeń STA                                  |
| WSSSID       | Sprawdź/Ustaw parametr SSID połączonego AP                                |
| WANN         | Sprawdź/Ustaw parametry sieciowe STA                                      |
| WSMAC        | Sprawdź/Ustaw adres MAC STA                                               |
| WSLK         | Sprawdź status połączenia Wi-Fi STA                                       |
| WSLQ         | Sprawdź moc sygnału Wi-Fi STA                                             |
| WSCAN        | Wyszukiwanie dostępnych AP                                                |

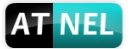

| WSDNS                                                        | Sprawdź/Ustaw adres serwera DNS STA                    |
|--------------------------------------------------------------|--------------------------------------------------------|
| Zestaw komend Wi-Fi AP (Efektywne gdy moduł pracuje jako AP) |                                                        |
| LANN                                                         | Sprawdź/Ustaw parametry sieciowe AP                    |
| WAP                                                          | Sprawdź/Ustaw parametry połączenia Wi-Fi AP            |
| WAKEY                                                        | Sprawdź/Ustaw parametry zabezpieczeń AP                |
| WAMAC                                                        | Sprawdź/Ustaw adres MAC AP                             |
| WADHCP                                                       | Sprawdź/Ustaw zakres adresów serwera DHCP AP           |
| WADMN                                                        | Sprawdź/Ustaw ustawienia domeny AP                     |
| WALK                                                         | Sprawdź adres MAC połączonego urządzenia STA do AP     |
| WALKIND                                                      | Włącz/Wyłącz sygnalizację statusu                      |
| Zestaw komend konfiguracyjnych strony internetowej           |                                                        |
| PLANG                                                        | Sprawdź/Ustaw język strony WWW                         |
| WEBU                                                         | Sprawdź/Ustaw login i hasło strony WWW                 |
| Zestaw komend konfiguracji czasu internetowego               |                                                        |
| NTPEN                                                        | Włącz/Wyłącz funkcję czasu sieciowego                  |
| NTPSER                                                       | Sprawdź/Ustaw adres IP serwera NTP                     |
| GMT                                                          | Sprawdź czas z serwera NTP                             |
| Zestaw pozostałych komend konfiguracyjnych                   |                                                        |
| WRMID                                                        | Ustaw ID modułu                                        |
| RLDEN                                                        | Sprawdź/Ustaw status GPIO45 (nReload)                  |
| ASWD                                                         | Sprawdź/Ustaw kod konfiguracyjny Wi-Fi                 |
| MDCH                                                         | Ustaw funkcję Wi-Fi Auto Switch                        |
| TXPWR                                                        | Sprawdź/Ustaw moc nadajnika Wi-Fi                      |
| WPS                                                          | Uruchom funkcję WPS                                    |
| WPSBTNEN                                                     | Włącz/Wyłącz funkcję GPIO15 (WPS)                      |
| LPTIO                                                        | Włącz/Wyłącz funkcji pinów WPS, nReady, nLink modułu   |
| WIFI                                                         | Włącz/Wyłącz moduł Wi-Fi                               |
| RPTMAC                                                       | Sprawdź funkcję raportowania MAC                       |
| WRRPTMAC                                                     | Włącz/Wyłącz funkcję raportowania MAC                  |
| WOL                                                          | Włącz zdalne urządzenie za pomocą WOL (WakeOnLan)      |
| REMOTE                                                       | Sprawdź numer IP zdalnego klienta (Tylko w trybie TCP) |

### 4.2.2.1 AT+E

- Funkcja: Włącz/Wyłącz funkcję echo;
- Format:

```
Operacja ustawiania:
AT+E<CR>
+ok<CR><LF><CR><LF>
lub
AT+E=<status><CR>
+ok<CR><LF><CR><LF>
```

- Parametry:
  - status: echo status
  - on: echo włączone;
  - off: echo wyłączone;

Gdy moduł ATNEL-WIFI232-T zostanie przełączony z trybu transparentnego do trybu konfiguracji, funkcja echo zostanie włączona, wprowadź "AT+E", aby wyłączyć funkcję, wprowadź "AT+E", aby ponownie włączyć funkcji.

#### 4.2.2.2 AT+WMODE

- Funkcja: Sprawdź/Ustaw tryb pracy modułu Wi-Fi (AP/STA/APSTA);
- Format:

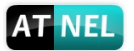

Operacja sprawdzania: AT+WMODE<CR> +ok=<mode><CR><LF><CR><LF> Operacja ustawiania: AT+WMODE=<mode><CR> +ok<CR><LF><CR><LF>

• Parametry:

mode: tryb pracy Wi-Fi:

- AP;
- STA;
- APSTA;

#### 4.2.2.3 AT+ENTM

- Funkcja: Ustaw moduł w tryb transparentny;
- Format:

#### AT+ENTM<CR>

+ok<CR><LF><CR><LF>

Podczas skorzystania z tego polecenia, moduł zostanie przełączony z trybu konfiguracji modułu w tryb transmisji transparentnej.

#### 4.2.2.4 AT+TMODE

- Funkcja: Sprawdź/Ustaw tryb pracy modułu;
- Format:

Operacja sprawdzania: AT+TMODE<CR> +ok=<tmode><CR><LF><CR><LF> Operacja ustawiania: AT+TMODE=<tmode><CR> +ok<CR><LF><CR><LF>

- Parametry:
  - tmode: tryb transmisji danych
  - throughput: tryb transparentny;
  - cmd: tryb poleceń;
  - pwm: tryb PWM/GPIO;

#### 4.2.2.5 AT+MID

- Funkcja: Sprawdź ID Modułu;
- Format:

Operacja sprawdzania: AT+MID<CR>

#### +ok=<module\_id><CR><LF><CR><LF>

• Parametry:

module\_id: informacja na temat ID modułu; - ATNEL-WIFI232-T;

Uwaga: Użytkownik może zmienić ID za pomocą polecenia AT+WRMID.

### 4.2.2.6 AT+VER

- Funkcja: Sprawdź o wersje oprogramowania;
- Format:

Operacja sprawdzania: AT+VER<CR>

#### +ok=<ver><CR><LF><CR><LF>

• Parametry:

ver: informacja z wersją oprogramowania modułu;

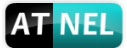

### 4.2.2.7 AT+RELD

- Funkcja: Przywracanie ustawień domyślnych;
- Format:

Operacja ustawiania:

AT+RELD<CR>

#### +ok=rebooting...<CR><LF><CR><LF>

Po skorzystaniu z tego polecenia, moduł zostanie przywrócony do ustawień fabrycznych i ponownie uruchomiony.

### 4.2.2.8 AT+FCLR

- Funkcja: Kasowanie ustawień fabrycznych;
- Format:

Operacja sprawdzania: AT+FCLR<CR>

#### +ok=<status><CR><LF><CR><LF>

#### 4.2.2.9 AT+Z

- Funkcja: Restart modułu;
- Format:
  - AT+Z<CR>

#### 4.2.2.10 AT+H

- Funkcja: pomoc;
- Format:
  - Operacja sprawdzania:

#### AT+H<CR> +ok=<command help><CR><LF><CR><LF>

 Parametry: command help: wykaz komend AT;

### 4.2.2.11 AT+CFGTF

- Funkcja: Kopiowanie parametrów użytkownika do domyślnych ustawień fabrycznych;
- Format:

Operacja sprawdzania: AT+CFGTF<CR> +ok=<status><CR><LF><CR><LF>

Parametry: status: odpowiedz statusu operacji;

### 4.2.2.12 AT+UART

- Funkcja: Sprawdź/Ustaw parametry portu szeregowego;
- Format:

Operacja sprawdzania: AT+UART<CR> +ok=<baudrate,data\_bits,stop\_bit,parity><CR><LF><CR><LF> Operacja ustawiania: AT+UART=<baudrate,data\_bits,stop\_bit,parity><CR> +ok<CR><LF><CR><LF>

Parametry:

baudrate: - 300; 600; 1200; 1800; 2400; 4800; 9600; 19200; 38400; 57600; 115200; 230400; 380400; 460800; data\_bits:

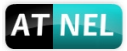

- 5,6,7,8;
stop\_bits:
- 1; 2;
parity:
- NONE;
- EVEN;
- ODD;
Flowctrl: (CTSRTS)
- NFC: brak kontroli;
- FC: sprzętowa kontrola;

#### 4.2.2.13 AT+UARTF

- Funkcja: Włącz/Wyłącz funkcję UART auto-frame;
- Format:

Operacja sprawdzania: AT+UARTF<CR> +ok=<para><CR><LF><CR><LF> Operacja ustawiania: AT+UARTF=<para ><CR> +ok<CR><LF><CR><LF>

- Parametry:
  - para:
  - disable wyłącz funkcję auto-frame;
  - enable włącz funkcję auto-frame;

#### 4.2.2.14 AT+UARTFT

- Funkcja: Sprawdź/Ustaw UART auto-frame trigger time;
- Format:

Operacja sprawdzania: AT+UARTFT<CR> +ok=<time><CR><LF><CR><LF> Operacja ustawiania: AT+UARTFT=<time ><CR> +ok<CR><LF><CR><LF>

• Parametry:

time: zakres 100 ~10000; jednostka: ms. Auto-frame trigger time;

### 4.2.2.15 AT+UARTFL

- Funkcja: Sprawdź/Ustaw UART auto-frame trigger length;
- Format:

Operacja sprawdzania: AT+UARTFL<CR> +ok=<len><CR><LF><CR><LF> Operacja ustawiania: AT+UARTFL=<len ><CR> +ok<CR><LF><CR><LF>

• Parametry:

len: zakres 8 ~1000; jednostka: bajty. Auto-frame trigger length;

#### 4.2.2.16 AT+UARTTE

- Funkcja: Sprawdź/Ustaw UART free-frame trigger time pomiędzy dwoma bajtami;
- Format:

Operacja sprawdzania: AT+UARTTE<CR> +ok=<mode><CR><LF><CR><LF> Operacja ustawiania:

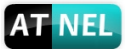

#### AT+UARTTE=<mode><CR> +ok<CR><LF><CR><LF>

- Parametry:
  - mode:
  - fast: free-frame trigger time pomiędzy dwoma bajtami = 10ms;
  - normal: free-frame trigger time pomiędzy dwoma bajtami = 50ms;

#### 4.2.2.17 AT+PING

- Funkcja: Komenda polecenia PING;
- Format:

Operacja ustawiania: AT+PING=<IP\_address ><CR> +ok=<sta><CR><LF><CR><LF>

- Parametry:
  - sta: status
  - Success;
  - Timeout;
  - Unknown host;

#### 4.2.2.18 AT+UDPLCPT

- Funkcja: Sprawdź/Ustaw porty lokalne UDP;
- Format:

Operacja sprawdzania AT+UDPLCPT<CR> +ok=<porta,portb><CR><LF><CR><LF> Operacja ustawiania AT+UDPLCPT=<porta,portb><CR> +ok<CR><LF><CR><LF>

Parametry

porta: port lokalny UDP dla Socket A, 0: brak ustawionego portu UDP; portb: port lokalny UDP dla Socket B, 0: brak ustawionego portu UDP;

#### 4.2.2.19 AT+SEND

- Funkcja: Wyślij dane w trybie komend AT poprzez SOCKA;
- Format:

#### AT+SEND=<data\_length><CR> +ok<CR><LF><CR><LF>

• Parametry:

data\_length: długość wysyłanych danych, zakres: 0~1000 bajtów;

Po wysłaniu parametru data\_length, moduł zwróci znak zachęty '>' i będzie oczekiwać 3 sekundy na wprowadzenie danych. Po tym poleceniu zostanie wysłane OK. Dane otrzymane z portu UART zostaną wysyłane do gniazda Socket A. Jeśli odstęp pomiędzy dwoma bajtami jest większy niż 10 ms (fast) / 50 ms (normal), dane będą wysyłane natychmiast.

### 4.2.2.20 AT+RECV

- Funkcja: Odbierz dane w trybie poleceń;
- Format:

#### AT+RECV=<data\_length,time\_out><CR> +ok=<data\_length, data\_content><CR><LF><CR><LF>

- Parametry:
  - data\_length: długość odbieranych danych, zakres: 0~1000 bajtów; timeout: czas dla timeout, 0~10sec;
  - data content: odebrane dane;

Jeżeli układ nie odbierze żadnych danych w ciągu 3 sekund, zwróci informację +ok=0.

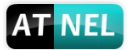

#### 4.2.2.21 AT+NETP

- Funkcja: Sprawdź/Ustaw parametry protokołu sieciowego; (zmiany aktywne po restarcie) •
- Format: •

Operacja sprawdzania: AT+NETP<CR> +ok=<protocol,CS,port,IP><CR><LF><CR><LF> Operacja ustawiania: AT+NETP=<protocol,CS,port,IP><CR> +ok<CR><LF><CR><LF>

Parametry:

protocol: - TCP; - UDP: CS: Network mode - SERVER; - CLIENT; Port: numer portu: wartość dziesietna, mniejsza od 65535;

IP: Adres IP serwera, gdy moduł ustawiony jest jako klient;

Jeśli ustawiony jest jako serwer UDP, moduł zapisze adres IP i port ostatniego otrzymanego pakietu UDP. Dane beda przesyłane do zapisanego adresu IP i portu. Jeśli moduł nie ma zapisanego zadnego adresu IP i portu po włączeniu zasilania, dane zostaną przesłane na adres IP i port, który został ustawiony przez to polecenie.

Jeśli ustawiony jest jako klient UDP, dane zawsze będą wysyłane na adres IP i port ustawiony przez to polecenie.

#### 4.2.2.22 AT+MAXSK

- Funkcja: Sprawdź/Ustaw ograniczenie połączeń klientów TCP; •
- Format:

Operacja sprawdzania: AT+MAXSK<CR> +ok=<num><CR><LF><CR><LF> Operacja ustawiania: AT+MAXSK=<num><CR> +ok<CR><LF><CR><LF>

Parametry:

num: liczba maksymalnie połaczonych klientów TCP. zakres: 1~5.

Liczba 5 jest to domyślna wartość, co oznacza, że gdy moduł pracuje jako serwer TCP, akceptuje max 5 klient TCP połączonych z nim w jednym czasie.

#### 4.2.2.23 AT+TCPLK

- Funkcja: Sprawdź czy połączenie TCP jest domyślnie zdefiniowane; •
- Format: •
  - AT+TCPLK<CR>

#### +ok=<sta><CR><LF><CR><LF>

- Parametry:
  - sta.: jeśli moduł ma skonfigurowane połączenie TCP
  - on: połączenie TCP skonfigurowanie;
  - off: połączenie TCP nie skonfigurowanie;

#### 4.2.2.24 AT+TCPTO

- Funkcja: Sprawdź/Ustaw time-out TCP; •
- Format:

Operacia sprawdzania: AT+TCPTO<CR> +ok=<time><CR><LF><CR><LF>

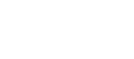

#### Operacja ustawiania: AT+TCPTO=<time ><CR> +ok<CR><LF><CR><LF>

• Parametry:

T NE

- time: wartość TCP timeout
- <= 600, (600s);
- ->=0, (0 wyłączenie timeout);
- Default, 300s;

Moduł zacznie zliczać czas, gdy kanał TCP nie otrzyma żadnych danych, licznik czasu zostanie skasowany gdy odbiornik kanału TCP otrzyma dowolne danych. Jeśli licznik czasu osiągnie TCPTO, połączenie TCP zostanie przerwane. Jeśli moduł pracuje w trybie klienta TCP, to podłączy się z serwerem TCP odrazu, gdy moduł pracuje w trybie serwera TCP, to urządzenie TCP klient sam powinien dokonać połączenia.

#### 4.2.2.25 AT+TCPDIS

- Funkcja: Włącz/Wyłącz połączenie TCP;
- Format:

Query Opera: AT+TCPDIS<CR> +ok=<sta><CR><LF><CR><LF> Operacja ustawiania: AT+TCPDIS =<on/off><CR> +ok<CR><LF><CR><LF>

- Parametry:
  - on, połączenie TCP otwarte;
  - off, połączenie TCP zamknięte;

Ustawienie parametru na "off" oznacza zamknięcie połączenia TCP. Po wykonaniu polecenia, moduł zerwie połączenie TCP i nie będzie się ponownie łączył Ustawienie parametru "On" oznacza nawiązanie połączenia TCP. Po wykonaniu polecenia, moduł ponownie nawiąże połączenie TCP z serwerem.

#### 4.2.2.26 AT+SOCKB

- Funkcja: Sprawdź/Ustaw parametry SOCKET B; (zmiany aktywne po restarcie)
- Format:

Operacja sprawdzania: AT+SOCKB<CR> +ok=<protocol,port,IP><CR><LF><CR><LF> Operacja ustawiania: AT+SOCKB=<protocol,port,IP><CR> +ok<CR><LF><CR><LF>

• Parametry:

Protocol: typ protokołu

- TCP: tylko jako klient;
- UDP;

Port: numer portu: wartość dziesiętna, nie większa niż 65535;;

IP: Adres IP serwera, gdy moduł ustawiony jest jako klient;

Jeśli ustawiony jest jako serwer UDP, moduł zapisze adres IP i port ostatniego otrzymanego pakietu UDP. Dane będą przesyłane do zapisanego adresu IP i portu. Jeśli moduł nie ma zapisanego żadnego adresu IP i portu po włączeniu zasilania, dane zostaną przesłane na adres IP i port, który został ustawiony przez to polecenie. Jeśli ustawiony jest jako UDP, klient, dane zawsze będą wysyłane na adres IP i port ustawiony przez to polecenie.

#### 4.2.2.27 AT+TCPDISB

- Funkcja: Włącz/Wyłącz połączenie TCP SOCKETB;
- Format:

Operacja sprawdzania: **AT+TCPDISB<CR>** 

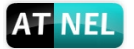

+ok=<sta><CR><LF><CR><LF> Operacja ustawiania: AT+TCPDISB =<on/off><CR> +ok<CR><LF><CR><LF>

• Parametry:

- on, połączenie TCP otwarte;

- off, połączenie TCP zamknięte;

Ustawienie parametru na "off" oznacza zamknięcie połączenia TCP. Po wykonaniu polecenia, moduł zerwie połączenie TCP i nie będzie się ponownie łączył Ustawienie parametru "On" oznacza nawiązanie połączenia TCP. Po wykonaniu polecenia, moduł ponownie nawiąże połączenie TCP z serwerem.

### 4.2.2.28 AT+TCPTOB

- Funkcja: Sprawdź/Ustaw time-out TCP SOCKB;
- Format:

Operacja sprawdzania:

AT+TCPTOB<CR> +ok=<time><CR><LF><CR><LF> Operacja ustawiania: AT+TCPTOB=<time ><CR> +ok<CR><LF><CR><LF>

• Parametry

Time: wartość TCP timeout

- <= 600, (600s);
- >=0, (0 wyłączenie timeout);
- Default, 300s;

Jeśli SOCKETB TCP nie otrzyma żadnych danych z serwera TCP w ustawionym limicie czasu, moduł rozłączy i ponownie połączy się z serwerem TCP. Jeżeli moduł otrzyma dane z serwera, licznik limitu czasu zostanie wyzerowany.

### 4.2.2.29 AT+TCPLKB

- Funkcja: Sprawdź czy status połączenia TCP SOCKET B;
- Format:

#### AT+TCPLKB<CR> +ok=<sta><CR><LF><CR><LF>

- Parametry:
  - sta.: status połączenia TCP SOCKETB
  - on: TCP połączony;
  - off: TCP rozłączony;

#### 4.2.2.30 AT+SNDB

- Funkcja: Wyślij dane przez SOCKET B w trybie poleceń;
- Format:

### AT+SNDB=<data\_lenth ><CR>

+ok<CR><LF><CR><LF>

Parametry:

data\_lenth: Lenth długość wysyłanych danych, zakres: 0~1000 bajtów;

Port szeregowy będzie oczekiwać 3 sekundy na wprowadzenie danych, po tym poleceniu zostanie wysłane OK. Dane otrzymane z portu UART jest wysyłany do gniazda. Jeśli odstęp pomierzy dwoma bajtami jest większa niż 10 ms, dane będą wysyłane natychmiast.

### 4.2.2.31 AT+RCVB

- Funkcja: Odbierz dane przez SOCKET B w trybie poleceń;
- Format:

AT+RCVB=<data\_length><CR>

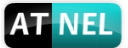

#### +ok=<data\_length, data\_content><CR><LF><CR><LF>

• Parametry:

data\_length: odbieranych danych, zakres: 0~1000 bajtów; data\_content: odebrane dane;

Jeżeli układ nie odbierze żadnych danych w ciągu 3 sekundy, zwróci informacje +ok=0.

#### 4.2.2.32 AT+WSKEY

- Funkcja: Sprawdź/Ustaw parametry zabezpieczeń STA;
- Format:

Operacja sprawdzania: AT+WSKEY<CR> +ok=<auth,encry,key><CR><LF><CR><LF> Operacja ustawiania: AT+WSKEY=< auth,encry,key><CR> +ok<CR><LF><CR><LF>

- Parametry:
  - auth: tryb autoryzacji
  - OPEN;
  - SHARED;
  - WPAPSK;
  - WPA2PSK;

encry: algorytm szyfrowania

- NONE: aktywne gdy "auth=OPEN";
- WEP-H: aktywne gdy "auth=OPEN" lub "SHARED"; HEX format
- WEP-A: aktywne gdy "auth=OPEN" lub "SHARED"; ASCII format
- TKIP: aktywne gdy "auth= WPAPSK" lub "WPA2PSK";
- AES: aktywne gdy "auth= WPAPSK" lub "WPA2PSK";

key: hasło, kodowanie ASCII, od 8 do 64 znaków;

Uwaga! Dla kodowania WEP-H hasło musi być liczbą szestnastkową o długości 10 albo 26 bajtów, natomiast dla kodowania WEP-A musi to być ciąg znaków ASCII o długości od 5 do 13 bajtów.

#### 4.2.2.33 AT+WSSSID

- Funkcja: Sprawdź/Ustaw parametr SSID połączonego AP;
- Format:

Operacja sprawdzania: AT+WSSSID<CR> +ok=<ap's ssid><CR><LF><CR><LF> Operacja ustawiania: AT+WSSSID=<ap's ssid ><CR> +ok<CR><LF><CR><LF>

• Parametry:

ap ssid: SSID punktu AP (do 32 znaków);

#### 4.2.2.34 AT+WANN

- Funkcja: Sprawdź/Ustaw parametry sieciowe STA;
- Format:

Operacja sprawdzania: AT+WANN<CR> +ok=<mode,address,mask,gateway><CR><LF><CR><LF> Operacja ustawiania: AT+WANN=< mode,address,mask,gateway ><CR> +ok<CR><LF><CR><LF>

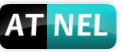

• Parametry:

mode: ustawienia adresu IP dla STA - static: statyczne IP; - DHCP: dynamiczne IP; address: adres IP STA; mask: maska podsieci STA; gateway: adres bramy domyślnej STA;

### 4.2.2.35 AT+WSMAC

- Funkcja: Sprawdź/Ustaw adres MAC STA;
- Format:

Operacja sprawdzania: AT+WSMAC<CR> +ok=<mac\_address><CR><LF><CR><LF> Operacja ustawiania: AT+WSMAC=<code,mac\_address><CR> +ok<CR><LF><CR><LF>

• Parametry:

code: kod zabezpieczenia - 8888 (domyślna wartość); mac\_address: adres MAC STA, wzór ACCF23FF1234;

### 4.2.2.36 AT+WSLK

- Funkcja: Sprawdź status połączenia Wi-Fi STA;
- Format:

Operacja sprawdzania: AT+WSLK<CR>

#### +ok=<ret><CR><LF><CR><LF>

- Parametry:
  - ret:
    - "Disconnected", jeżeli nie połączony z AP;
    - "AP SSID (AP's MAC)", jeżeli połączony z AP;

### 4.2.2.37 AT+WSLQ

- Funkcja: Sprawdź moc sygnału Wi-Fi STA;
- Format:

Operacja sprawdzania:

AT+WSLQ<CR>

#### +ok=<ret><CR><LF><CR><LF>

- Parametry:
  - ret:
    - "Disconnected", jeżeli nie połączony z AP;
    - "AP's (moc sygnału Wi-Fi)", jeżeli połączony z AP;

### 4.2.2.38 AT+WSCAN

- Funkcja: Wyszukiwanie dostępnych AP;
- Format:

#### AT+WSCAN<CR>

#### +ok=<ap\_site><CR><LF><CR><LF>

Parametry:

ap\_site: wyszukane AP;

### 4.2.2.39 AT+WSDNS

• Funkcja: Sprawdź/Ustaw statyczny adres serwera DNS STA;

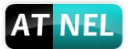

• Format:

Operacja sprawdzania: AT+WSDNS<CR> +ok=<address><CR><LF><CR><LF> Operacja ustawiania: AT+WSDNS =<address><CR> +ok<CR><LF><CR><LF>

Parametry: address: adres serwera DNS STA;

#### 4.2.2.40 AT+LANN

- Funkcja: Sprawdź/Ustaw parametry sieciowe AP;
- Format:

Operacja sprawdzania: AT+LANN<CR> +ok=<ipaddress,mask><CR><LF><CR><LF> Operacja ustawiania: AT+LANN=< ipaddress,mask><CR> +ok<CR><LF><CR><LF>

• Parametry:

ipaddress: adres IP AP; mask: maska sieci AP;

#### 4.2.2.41 AT+WAP

- Funkcja: Sprawdź/Ustaw parametry połączenia Wi-Fi AP;
- Format:

Operacja sprawdzania: AT+WAP<CR> +ok=<wifi\_mode,ssid,channel><CR><LF><CR><LF> Operacja ustawiania: AT+WAP =<wifi\_mode,ssid,channel><CR> +ok<CR><LF><CR><LF>

• Parametry:

wifi\_mode: tryb sieci Wi-Fi

- 11B;

- 11BG;

- 11BGN (wartość domyślna);

ssid: SSID trybu AP;

channel: wybrany kanał Wi-Fi;

- AUTO;

- CH1~CH11; (domyślnie CH1);

#### 4.2.2.42 AT+WAKEY

- Funkcja: Sprawdź/Ustaw parametry zabezpieczeń AP;
- Format:

Operacja sprawdzania: AT+WAKEY<CR> +ok=<auth,encry,key><CR><LF><CR><LF> Operacja ustawiania: AT+WAKEY=< auth,encry,key><CR> +ok<CR><LF><CR><LF>

• Parametry:

auth: - OPEN; - WPA2PSK; encry:

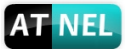

- NONE: aktywne gdy "auth=OPEN";

- AES: aktywne gdy "auth=WPA2PSK"; key: hasło, kodowanie ASCII, od 8 do 64 znaków;

#### 4.2.2.43 AT+WAMAC

- Funkcja: Sprawdź/Ustaw adres MAC AP;
- Format:

Operacja sprawdzania: AT+WAMAC<CR> +ok=<mac\_address><CR><LF><CR><LF>

Parametry:
 mac\_address: adres MAC AP ;
 Uwaga: Adres MAC trybu AP modułu jest powiązany z adresem MAC trybu STA.

#### 4.2.2.44 AT+WADHCP

- Funkcja: Sprawdź/Ustaw ustawienia serwera DHCP AP;
- Format:

Operacja sprawdzania: AT+WADHCP<CR> +ok=<status><CR><LF><CR><LF> Operacja ustawiania: AT+WADHCP=<status><CR> +ok<CR><LF><CR><LF>

• Parametry:

status: status serwera DHCP funkcji AP

- on: DHCP serwer włączony;
- off: DHCP serwer wyłączony:

#### 4.2.2.45 AT+WADMN

- Funkcja: Sprawdź/Ustaw ustawienia domeny AP;
- Format:

Operacja sprawdzania: AT+WADMN<CR> +ok=<domain\_name><CR><LF><CR><LF> Operacja ustawiania: AT+WADMN =<domain\_name><CR> +ok<CR><LF><CR><LF>

• Parametry:

domain\_name: nazwa domeny (do 20 znaków, nie mogą być cyfry);

#### 4.2.2.46 AT+WALK

- Funkcja: Sprawdź adres MAC połączonego urządzenia STA do AP;
- Format:

Operacja sprawdzania: AT+WALK<CR> +ok=<status><CR><LF><CR><LF>

• Parametry:

status: adresy MAC połączonego urządzenia do AP; No Connection: brak połączonego urządzenia do AP;

#### 4.2.2.47 AT+WALKIND

- Funkcja: Włącz/Wyłącz sygnalizację statusu;
- Format:

Operacja sprawdzania: AT+WALKIND<CR>

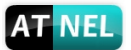

+ok=<status><CR><LF><CR><LF> Operacja ustawiania: AT+WALKIND=<status><CR> +ok<status><CR><LF><CR><LF>

• Parametry:

status: sygnalizacja statusu połączenia modułu AP - on: włącza sygnalizację funkcją nLink. Gdy urządzenie STA połączy się do modułu AP, wyjście nLink ma stan niski ("0"), w innym przypadku stan wysoki ("1"); - off: włącza sygnalizację funkcją nLink (domyślna wartość);

#### 4.2.2.48 AT+PLANG

- Funkcja: Sprawdź/Ustaw język strony WWW;
- Format:

Operacja sprawdzania: AT+PLANG<CR> +ok=<language><CR><LF><CR><LF> Operacja ustawiania: AT+PLANG=<language><CR> +ok<CR><LF><CR><LF>

Parametry:

language: język strony internetowej PL: Polska wersja (domyślnie); EN: Angielska wersja;

### 4.2.2.49 AT+WEBU

- Funkcja: Sprawdź/Ustaw login i hasło strony WWW;
- Format:

Operacja sprawdzania: AT+WEBU<CR> +ok=<username,password><CR><LF><CR><LF> Operacja ustawiania: AT+WEBU=<username,password><CR> +ok<CR><LF><CR><LF>

• Parametry:

username: nazwa użytkownika, do 15 znaków, pole nie może być puste; password: hasło, do 15 znaków, pole może być puste;

### 4.2.2.50 AT+NTPEN

- Funkcja: Włącz/Wyłącz funkcję czasu sieciowego;
- Format:

Operacja sprawdzania: AT+NTPEN<CR> +ok=<status><CR><LF><CR><LF> Operacja ustawiania: AT+NTPEN=<status><CR> +ok<CR><LF><CR><LF>

- Parametry:
  - Status: status funkcji czasu sieciowego
  - on: włącz funkcję czasu sieciowego;
  - off: wyłącz funkcję czasu sieciowego;

#### 4.2.2.51 AT+NTPSER

- Funkcja: Sprawdź/Ustaw adres IP serwera NTP;
- Format:
  - Operacja sprawdzania:

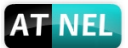

AT+NTPSER<CR> +ok=<ipaddress><CR><LF><CR><LF> Operacja ustawiania: AT+NTPSER=< ipaddress><CR> +ok<CR><LF><CR><LF>

Parametry: ipadress: adres IP servera NTP, 132.163.4.101 (domyślna wartość).

#### 4.2.2.52 AT+GMT

- Funkcja: pobierz czas z serwera NTP;
- Format:

Operacja sprawdzania: AT+GMT=<zone><CR> +ok=<time><CR><LF><CR><LF>

• Parametry:

zone: wybierz strefę czasową: -12~0~12;

time: czas z serwera NTP w formacie:

YYYY-MM-DD hh:mm:ss (2012-12-21 12:21:20);

**Uwaga!** Do poprawnego działania komendy wymagane jest użycie i ustawienie dodatkowo gniazda SOCKB za pomocą komendy: AT+SOCKB=UDP,123,132.163.4.103

### 4.2.2.53 AT+WRMID

- Funkcja: Ustaw ID modułu;
- Format:

Operacja ustawiania:

#### AT+WRMID=<wrmid><CR><LF><CR><LF>

- Parametry:
  - wrmid: ustaw ID modułu (do 20 znaków);

#### 4.2.2.54 AT+RLDEN

- Funkcja: Sprawdź/Ustaw status GPIO45 (nReload);
- Format:

Operacja sprawdzania: AT+RLDEN<CR> +ok=<status><CR><LF><CR><LF> Operacja ustawiania: AT+RLDEN=<status><CR> +ok<CR><LF><CR><LF>

• Parametry:

status: status funkcji GPIO45 (nReaload) modułu - on: funkcja GPIO45 (nReload) jest włączona: - off: funkcja GPIO45 jest wyłączona:

#### 4.2.2.55 AT+ASWD

- Funkcja: Sprawdź/Ustaw kod konfiguracyjny Wi-Fi;
- Format:

Operacja sprawdzania: AT+ASWD<CR> +ok=<aswd><CR><LF><CR><LF> Operacja ustawiania: AT+ASWD=<aswd><CR><LF><CR><LF>

• Parametry:

aswd: kod konfiguracyjny modułu Wi-Fi (do 20 znaków). Wartość domyślna: HF-A11ASSISTHREAD;

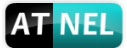

#### 4.2.2.56 AT+MDCH

- Funkcja: Ustaw funkcję Wi-Fi Auto Switch;
- Format:

Operacja sprawdzania: AT+MDCH<CR> +ok=<mode><CR><LF><CR><LF> Operacja ustawiania: AT+MDCH=<mode><CR><LF><CR><LF>

• Parametry:

mode: tryb Wi-Fi Auto Switch

- off: funkcja Wi-Fi Auto Switch wyłączona;

- on: funkcja Wi-Fi Auto Switch włączona; Gdy moduł (w trybie STA) nie podłączy się do routera (AP), to przełączy się na tryb AP w ciągu jednej minuty.

- auto: Funkcja Wi-Fi Auto Detect; Moduł uruchomi się ponownie, gdy napotka jakiekolwiek nieprawidłowości. Domyślny czas opóźnienia wynosi 10 minut.

- 3-120: jednostka: minuty; Ustala interwał czasowy do restartu w wyniku nieoczekiwanego błędu.

#### 4.2.2.57 AT+TXPWR

- Funkcja: Set Sprawdź/Ustaw moc nadajnika Wi-Fi, prawidłowa moc nadawania = domyślna moc nadawania (16dBm) - [wartość ustawień] \* 0.5dBm;;
- Format:

```
Operacja sprawdzania:
AT+TXPWR<CR>
+ok=<num><CR><LF><CR><LF>
Operacja ustawiania:
AT+TXPWR=<num><CR>
+ok<CR><LF><CR><LF>
```

• Parametry:

num: [wartość ustawień]. Domyślna to 0, może być ustawiona od 0 ~ 24. Jeśli ustawiona jest na 24, moc transmisji moduł będzie ustawiona na minimum (4dBm). Uruchom ponownie, aby ustawić aktualne wartości. Ustawiona wartość jest nieulotna.

#### 4.2.2.58 AT+WPS

- Funkcja: Uruchom funkcję WPS;
- Format:

Operacja sprawdzania: AT+WPS<CR> +ok=<status><CR><LF><CR><LF>

- Parametry:
  - status: status WPS.

- Moduł uruchomi się ponownie i będzie pracować w trybie STA łącząc się do konkretnego routera, gdy komunikacja WPS jest dostępna;

- WPS Scan Failed: komunikacja WPS niedostępna;

Uwaga: Funkcja WPS routera musi być włączona pierwsza, następnie włączyć w module skanowania funkcji WPS. Moduł wyjdzie ze skanowania WPS po 5 sekundach jeśli nie ma routerów WPS. Jeśli funkcja WPS routera jest włączona, moduł zrestartuje i przejdzie w tryb WPS bez odpowiedzi + ok.

#### 4.2.2.59 AT+WPSBTNEN

- Funkcja: Włącz/Wyłącz funkcję GPIO15 (WPS);
- Format:

Operacja sprawdzania: AT+WPSBTNEN<CR> +ok+<status><CR><LF><CR><LF>

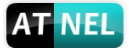

#### Operacja ustawiania: AT+WPSBTNEN=<status><CR> +ok<CR><LF><CR><LF>

- Parametry:
  - status:
    - on: włącz funkcję przyciska WPS;
    - off: wyłącz funkcję przyciska WPS;

#### 4.2.2.60 AT+LPTIO

- Funkcja: Włącz/Wyłącz funkcji pinów WPS, nReady, nLink modułu;
- Format:

Operacja sprawdzania: AT+LPTIO<CR> +ok=<status><CR>< LF><CR>< LF> Operacja ustawiania: AT+LPTIO=<status><CR> +ok<CR>< LF><CR>< LF>

• Parametry

status: status funkcji pinów WPS, nReady, nLink.

- on/lpt100: funkcje WPS, nReady, nLink są włączone dla pinów (pin8, pin9, pin10);
- off/lpb100: funkcje WPS, nReady, nLink są wyłączone dla pinów (pin8, pin9, pin10);

### 4.2.2.61 AT+WIFI

- Funkcja: Włącz/Wyłącz moduł Wi-Fi;
- Format:

Operacja sprawdzania: AT+WIFI<CR> +ok=<status><CR>< LF><CR>< LF> Operacja ustawiania: AT+WIFI=<status><CR> +ok<CR>< LF><CR>< LF>

- Parametry
  - status: status Wi-Fi
  - UP: komunikacja Wi-Fi jest włączona (domyślna wartość);
  - DOWN: komunikacja Wi-Fi jest wyłączona;

### 4.2.2.62 AT+RPTMAC

- Funkcja: Sprawdź funkcję raportowania MAC
- Format:

Operacja sprawdzania:

AT+RPTMAC<CR>

#### +ok=<status><CR>< LF><CR>< LF>

- Parametry:
  - status:
  - on: raportowanie MAC włączone.
  - off: raportowanie MAC wyłączone.

#### 4.2.2.63 AT+WRRPTMAC

- Funkcja: Włącz/Wyłącz funkcję raportowania MAC
- Format:

Operacja sprawdzania: AT+WRRPTMAC=<status><CR> +ok<CR>< LF><CR>< LF>

 Parametry: status:

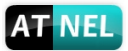

- on: raportowanie MAC włączone.
- off: raportowanie MAC wyłączone.

#### 4.2.2.64 AT+REMOTE

- Funkcja: Sprawdź numer IP zdalnego urządzenia, które nawiązało ostatnie połączenie
- (działa Tylko w trybie TCP)
- Format:

Operacja sprawdzania: AT+REMOTE=<ip><CR> +ok<CR>< LF><CR>< LF>

• Parametry:

Brak

#### 4.2.2.65 AT+WOL

- Funkcja: Wake On Lan. Wybudzanie urządzeń w sieci za pomocą Magic Packet. Funkcja przesyła "magic packet" na wskazany przez użytkownika port oraz na wskazany adres MAC. Sekwencja wysyłana jest na adres rozgłoszeniowy (broadcast address) 255.255.255.255
- Format:

Operacja sprawdzania:

AT+WOL=<MAC,port><CR>

Parametry:

status:

- MAC: adres MAC docelowego urządzenia.

- port: numer portu (domyślne porty dla WOL to 9 lub 7)

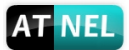

# 5 ZAŁĄCZNIK A: KONTROLA FUNKCJA GPIO/PWM KOMENDY SIECIOWE

Wysyłanie polecenia do sterowania modułu GPIO, portu PWM po nawiązaniu połączenia sieciowego z protokołem TCP lub UDP. Ustawienia GPIO i PWM nie zostaną zmienione,po ponownym uruchomieniu przy użyciu polecenia GPIO/PWM <chanel> SET.

# 5.1 Polecenia Sieciowe

### 5.1.1 GPIO <channel> OUT <value>

- Funkcja: Ustaw kanał GPIO tymczasowo;
- Parametry:

•

channel: numer kanału GPIO, może być 11, 12, 18(numer GPIO); value: wartość kanału GPIO, 1 (stan wysoki), 0 (stan niski);

Dane zwrotne: GPIO OK: komenda wykonana GPIO NOK: błędna komenda

### 5.1.2 GPIO <channel> GET

- Funkcja: Sprawdź wartość kanału GPIO;
- Parametry:
  - channel: numer kanału GPIO, może być 11, 12, 18(numer GPIO);
- Dane zwrotne:
  - +ok=<value> - value: wartość kanału GPIO; GPIO NOK: błędna komenda;

### 5.1.3 GPIO <channel> SET

- Funkcja: Zapisz ustawienia kanału GPIO;
- Parametry:

channel: numer kanału GPIO, może być 11, 12, 18(numer GPIO);

- Dane zwrotne:
  - GPIO OK: komenda wykonana;

GPIO NOK: błędna komenda;

### 5.1.4 PWM <channel frequency duty>

- Funkcja: Ustaw wyjście kanału PWM tymczasowo;
- Parametry:

channel: numer kanału PWM, może być 11, 12, 18 (numer GPIO); frequency: częstotliwość kanału PWM, może być 500~60000; duty: wypełnienie kanału PWM, może być 0~100;

• Dane zwrotne:

PWM OK: komenda wykonana; PWM NOK: błędna komenda;

### 5.1.5 PWM <channel> GET

- Funkcja: Sprawdź wyjście kanału PWM;
- Parametry:
  - channel: numer kanału PWM, może być 11, 12, 18 (numer GPIO);
- Dane zwrotne:
  - +ok=<frequency duty>

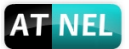

•

frequency: częstotliwość kanału PWM; duty: wypełnienie kanału PWM; PWM NOK: Błędna komenda;

#### 5.1.6 PWM <channel> SET

- Funkcja: Zapisz ustawienia kanału PWM;
- Parametry:
  - channel: numer kanału PWM, może być 11, 12, 18 (Numer GPIO);
  - Dane zwrotne: PWM OK: Komenda wykonana; PWM NOK: Błędna komenda;

Więcej informacji na temat modułu można znaleźć na stronie:

http://atnel.pl/atnel-wifi232-t.html

Ponadto zapraszamy do serii poradników wideo do modułów ATNEL-WIFI232-T

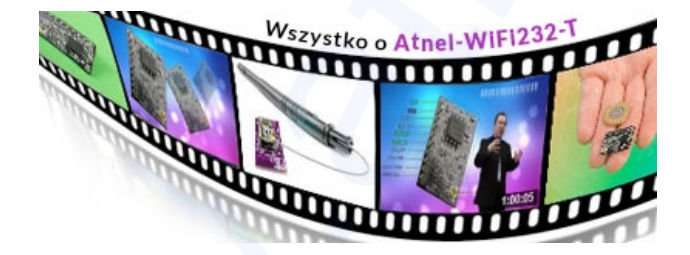

https://www.youtube.com/watch?v=imE0GoCwQi8&list=PLtXXWLsA5QNhEfaFw5gV D-nwm5eG9slfB&index=1

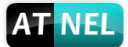

# 6 ZAŁĄCZNIK B: INFORMACJE KONTAKTOWE

ATNEL Adres: ul. Uczniowska 5 A, 70 - 893 Szczecin Polska

Telefon: +48 91 4635 683 +48 501 008 523

Strona Internetowa: http://atnel.pl/ http://www.sklep.atnel.pl/

Skype:

e-mail: biuro@atnel.pl sklep@atnel.pl

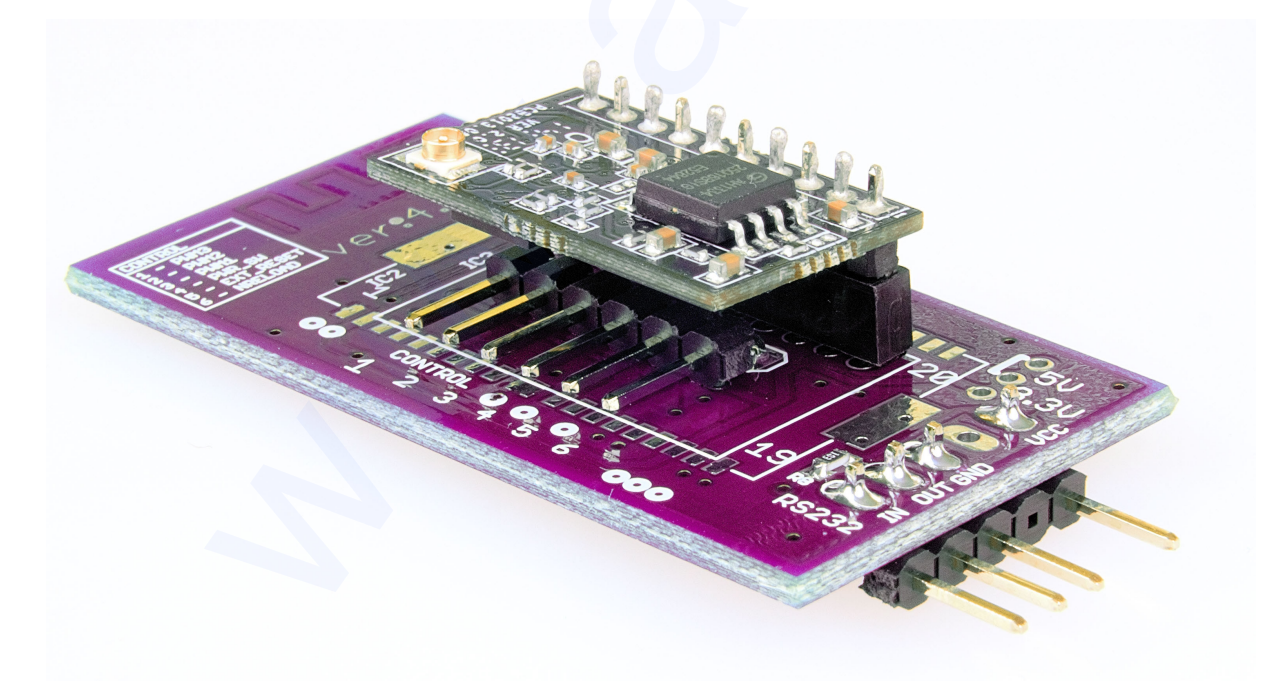

Widok modułu ATNEL-WIFI232-T w podstawce zestawu ewaluacyjnego ATNEL AIR